# Lighthouse User Manual

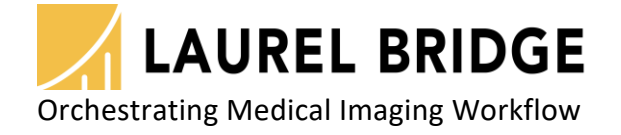

Laurel Bridge Software, Inc. 302-453-0222 www.laurelbridge.com

Document Version: 3.0.0 Last Saved: 11/14/2023 4:09:00 PM

# **Table of Contents**

| 1 (                                                                                                    | Overview                                                                                                    | 1                                                                                                    |
|----------------------------------------------------------------------------------------------------|----------------------------------------------------------------------------------------------------|----------------------------------------------------------------------------------------------------|
| 1.1                                                                                                    | Which remote applications can be monitored?                                                                                                    | 1                                                                                                    |
| 2                                                                                                    | Installation                                                                                                    | 1                                                                                                    |
| 2.1                                                                                                    | Upgrading from a Previous Version                                                                                                    | 1                                                                                                    |
| 2.2                                                                                                    | 2 Minimum System Specification                                                                                                    | 1                                                                                                    |
| 2.3                                                                                                    | B Prerequisites                                                                                                    | 1                                                                                                    |
|                                                                                                    | 2.3.1 Installing SQL Server 2016 Express x64                                                                                                    | 2                                                                                                    |
| 2.4                                                                                                    | Installation: Lighthouse Application                                                                                                    | 2                                                                                                    |
| 2.5                                                                                                    | 5 Configuring Lighthouse                                                                                                    | 6                                                                                                    |
| 3                                                                                                    | Workflow Definitions                                                                                                    | 6                                                                                                    |
| 3.1                                                                                                    | Nodes                                                                                                    | 6                                                                                                    |
| 3.2                                                                                                    | 2 Users                                                                                                    | 7                                                                                                    |
| 4 (                                                                                                    | Configuration QuickStart                                                                                                    | 7                                                                                                    |
| 4.1                                                                                                    | Access Lighthouse's Website                                                                                                    | 7                                                                                                    |
| 4.2                                                                                                    | 2 Log In                                                                                                    | 7                                                                                                    |
| 4.3                                                                                                    | B Click "Configuration"                                                                                                    | 8                                                                                                    |
| 4.4                                                                                                    | Click "System"                                                                                                    | 8                                                                                                    |
| 4                                                                                                    | 4.4.1 Click "Database" under the "System->Administration" tab                                                                                                    | 8                                                                                                    |
| 4.5                                                                                                    | 5 Click "Nodes"                                                                                                    | 9                                                                                                    |
|                                                                                                    | Click "Dashbaard"                                                                                                    | 10                                                                                                    |
| 4.6                                                                                                    | S CIICK Dashboard                                                                                                    |                                                                                                    |
| 4.6<br>5 \                                                                                                    | Web Client: Lighthouse Web Interface Details                                                                                                    |                                                                                                    |
| 4.6<br>5 \<br>5.1                                                                                             | Web Client: Lighthouse Web Interface Details<br>Dashboard                                                                                                    |                                                                                                    |
| 4.6<br>5 \<br>5.1                                                                                             | Web Client: Lighthouse Web Interface Details<br>Dashboard<br>5.1.1 Dashboard List View                                                                                                    |                                                                                                    |
| 4.6<br>5 \<br>5.1                                                                                             | Web Client: Lighthouse Web Interface Details<br>Dashboard<br>5.1.1 Dashboard List View<br>5.1.2 Dashboard Details View                                                                                                    |                                                                                                    |
| 4.6<br>5 \<br>5.1<br>!<br>5.2                                                                                 | Web Client: Lighthouse Web Interface Details<br>Dashboard<br>5.1.1 Dashboard List View<br>5.1.2 Dashboard Details View<br>2 Login                                                                                                    |                                                                                                    |
| 4.6<br>5 \<br>5.1                                                                                             | Web Client: Lighthouse Web Interface Details<br>Dashboard<br>5.1.1 Dashboard List View<br>5.1.2 Dashboard Details View<br>2 Login<br>3 Search                                                                                                    | 10<br>10<br>10<br>10<br>10<br>11<br>11<br>13<br>14                                                                                                    |
| 4.6<br>5 \<br>5.1                                                                                             | Web Client: Lighthouse Web Interface Details         L       Dashboard         5.1.1       Dashboard List View         5.1.2       Dashboard Details View         2       Login         3       Search         5.3.1       Compass                                                                                                    | 10<br>10<br>10<br>10<br>10<br>10<br>11<br>13<br>13<br>14<br>14                                                                                                 |
| 4.6<br>5 \<br>5.1<br>5.2<br>5.2<br>5.3                                                                        | Web Client: Lighthouse Web Interface Details         L       Dashboard         5.1.1       Dashboard List View         5.1.2       Dashboard Details View         2       Login         3       Search         5.3.1       Compass         5.3.2       Navigator                                                                                                    | 10<br>10<br>10<br>10<br>10<br>11<br>13<br>13<br>14<br>14<br>14                                                                                                 |
| 4.6<br>5 \<br>5.1                                                                                             | Web Client: Lighthouse Web Interface Details         L       Dashboard         5.1.1       Dashboard List View         5.1.2       Dashboard Details View         2       Login         3       Search         5.3.1       Compass         5.3.2       Navigator         5.3.3       Waypoint                                                                                                    | 10<br>10<br>10<br>10<br>10<br>11<br>11<br>13<br>13<br>14<br>14<br>14<br>17<br>20                                                                               |
| 4.6<br>5 \<br>5.1<br>5.2<br>5.3                                                                               | Web Client: Lighthouse Web Interface Details         L       Dashboard         5.1.1       Dashboard List View         5.1.2       Dashboard Details View         2       Login         3       Search         5.3.1       Compass         5.3.2       Navigator         5.3.3       Waypoint         4       Configuration                                                                                                    | 10<br>10<br>10<br>10<br>10<br>11<br>11<br>13<br>14<br>14<br>14<br>17<br>20<br>21                                                                               |
| 4.6<br>5 \<br>5.1<br>5.2<br>5.3                                                                               | Web Client: Lighthouse Web Interface Details         L       Dashboard         5.1.1       Dashboard List View         5.1.2       Dashboard Details View         2       Login         3       Search         5.3.1       Compass         5.3.2       Navigator         5.3.3       Waypoint         4       Configuration                                                                                                    | 10<br>10<br>10<br>10<br>10<br>11<br>13<br>13<br>14<br>14<br>14<br>17<br>20<br>21                                                                               |
| 4.6<br>5 \<br>5.1<br>5.2<br>5.3                                                                               | Web Client: Lighthouse Web Interface Details         L       Dashboard         5.1.1       Dashboard List View         5.1.2       Dashboard Details View         2       Login         3       Search         5.3.1       Compass         5.3.2       Navigator         5.3.3       Waypoint         4       Configuration         5.4.1       System Configuration                                                                                                    | 10<br>10<br>10<br>10<br>10<br>11<br>11<br>13<br>14<br>14<br>14<br>14<br>17<br>20<br>21<br>21<br>21<br>25                                                       |
| 4.6<br>5 1<br>5.1<br>5.2<br>5.3<br>5.3<br>5.4<br>5.4<br>5.5<br>Appe                                           | Web Client: Lighthouse Web Interface Details         L       Dashboard         5.1.1       Dashboard List View         5.1.2       Dashboard Details View         2       Login         3       Search         5.3.1       Compass         5.3.2       Navigator         5.3.3       Waypoint         4       Configuration         5.4.1       System Configuration         5       Users         endix A:       Lighthouse Privacy and Security Statement                                                                                                    | 10<br>10<br>10<br>10<br>10<br>11<br>13<br>13<br>14<br>14<br>14<br>14<br>17<br>20<br>21<br>21<br>21<br>25<br>26                                                 |
| 4.6<br>5 \<br>5.1<br>5.2<br>5.3<br>5.4<br>5.5<br>Appe<br>1                                                    | Web Client: Lighthouse Web Interface Details         L       Dashboard         5.1.1       Dashboard List View         5.1.2       Dashboard Details View         2       Login         3       Search         5.3.1       Compass         5.3.2       Navigator         5.3.3       Waypoint         4       Configuration         5.4.1       System Configuration         5       Users         endix A:       Lighthouse Privacy and Security Statement         Management of Private Data                                                                                                    | 10<br>10<br>10<br>10<br>10<br>10<br>11<br>13<br>14<br>14<br>14<br>14<br>17<br>20<br>21<br>21<br>25<br>26<br>26                                                 |
| 4.6<br>5 1<br>5.1<br>5.2<br>5.3<br>5.3<br>5.4<br>5.4<br>5.5<br>Appe<br>1 1<br>1.1                             | Web Client: Lighthouse Web Interface Details         L       Dashboard         5.1.1       Dashboard List View         5.1.2       Dashboard Details View         2       Login         3       Search         5.3.1       Compass         5.3.2       Navigator         5.3.3       Waypoint         4       Configuration         5.4.1       System Configuration         5       Users         endix A:       Lighthouse Privacy and Security Statement         Management of Private Data         L       Types of PHI Maintained                                                                                                    | 10<br>10<br>10<br>10<br>10<br>10<br>11<br>13<br>14<br>14<br>14<br>14<br>17<br>20<br>21<br>21<br>21<br>25<br>26<br>26<br>26                                     |
| 4.6<br>5 \<br>5.1<br>5.2<br>5.3<br>5.4<br>5.5<br>Appe<br>1  <br>1.1<br>1.2                                    | Web Client: Lighthouse Web Interface Details         L       Dashboard         5.1.1       Dashboard List View         5.1.2       Dashboard Details View         2       Login         3       Search         5.3.1       Compass         5.3.2       Navigator         5.3.3       Waypoint         4       Configuration         5.4.1       System Configuration         5       Users         endix A:       Lighthouse Privacy and Security Statement         Management of Private Data         1       Types of PHI Maintained         2       Persistence of Private Data                                                                                                    | 10<br>10<br>10<br>10<br>10<br>11<br>13<br>14<br>14<br>14<br>14<br>17<br>20<br>21<br>21<br>21<br>25<br>26<br>26<br>26<br>26<br>26                               |
| 4.6<br>5 1<br>5.1<br>5.2<br>5.3<br>5.2<br>5.3<br>5.4<br>5.5<br>5.4<br>5.5<br>Appe<br>1 1<br>1.1<br>1.2<br>1.3 | Web Client: Lighthouse Web Interface Details         L       Dashboard         5.1.1       Dashboard List View         5.1.2       Dashboard Details View         2       Login         3       Search         5.3.1       Compass         5.3.2       Navigator         5.3.3       Waypoint         4       Configuration         5.4.1       System Configuration         5       Users         endix A:       Lighthouse Privacy and Security Statement         Management of Private Data         2       Persistence of Private Data         3       Transmission of Private Data                                                                                                    | 10<br>10<br>10<br>10<br>10<br>11<br>13<br>14<br>14<br>14<br>14<br>17<br>20<br>21<br>21<br>21<br>25<br>26<br>26<br>26<br>26<br>26<br>27                         |
| 4.6<br>5 \<br>5.1<br>5.2<br>5.3<br>5.4<br>5.5<br>Appe<br>1  <br>1.1<br>1.2<br>1.3<br>2 \                      | Web Client: Lighthouse Web Interface Details         L       Dashboard         5.1.1       Dashboard List View         5.1.2       Dashboard Details View         2       Login         3       Search         5.3.1       Compass         5.3.2       Navigator         5.3.3       Waypoint         4       Configuration         5.4.1       System Configuration         5       Users         endix A:       Lighthouse Privacy and Security Statement         Management of Private Data         2       Persistence of Private Data         3       Transmission of Private Data         3       Security Capabilities                                                                                 | 10<br>10<br>10<br>10<br>10<br>11<br>13<br>14<br>14<br>14<br>14<br>17<br>20<br>21<br>21<br>21<br>21<br>25<br>26<br>26<br>26<br>26<br>26<br>26<br>26<br>27<br>28 |
| 4.6<br>5 1<br>5.1<br>5.2<br>5.3<br>5.2<br>5.3<br>5.4<br>5.5<br>Appe<br>1 1<br>1.2<br>1.3<br>2 2<br>2.1        | Web Client: Lighthouse Web Interface Details         Web Client: Lighthouse Web Interface Details         L Dashboard         5.1.1       Dashboard List View         5.1.2       Dashboard Details View         2       Login         3       Search         5.3.1       Compass         5.3.2       Navigator         5.3.3       Waypoint         4       Configuration         5       Users         endix A:       Lighthouse Privacy and Security Statement         Management of Private Data       Management of Private Data         2       Persistence of Private Data         3       Transmission of Private Data         3       Transmission of Private Data         4       Automatic Logoff. | 10<br>10<br>10<br>10<br>10<br>11<br>13<br>14<br>14<br>14<br>14<br>17<br>20<br>21<br>21<br>21<br>21<br>21<br>25<br>26<br>26<br>26<br>26<br>26<br>27<br>28<br>28 |

| 2.3  | User Authorization                       |    |
|------|------------------------------------------|----|
| 2.4  | Security Configuration                   | 29 |
| 2.5  | Security Updates                         | 29 |
| 2.6  | De-Identification of PHI                 |    |
| 2.7  | Backup and Restore                       |    |
| 2.8  | Emergency Access                         | 29 |
| 2.9  | Data Integrity and Authenticity          | 29 |
| 2.10 | Malware Protection                       |    |
| 2.11 | Node Authentication                      |    |
| 2.12 | Person Authentication                    |    |
| 2.1  | 2.1 Local Web User Administration        |    |
| 2.1  | 2.2 LDAP Enabled Web User Administration |    |
| 2.13 | Physical Locks                           |    |
| 2.14 | Device Life Cycle Roadmap                |    |
| 2.15 | System and Application Hardening         |    |
| 2.16 | Security Guidance                        |    |
| 2.17 | Data Storage Confidentiality             |    |
| 2.18 | Data Transmission Confidentiality        |    |
| 2.19 | Data Transmission Integrity              |    |
| 2.20 | Other Security Considerations            |    |
| 3 GD | PR Notes                                 | 34 |

# **1** Overview

Laurel Bridge Lighthouse is a centralized management tool that allows users to view the status and information of remote applications, referred to as nodes.

- 1 -

# 1.1 Which remote applications can be monitored?

- Compass 2.10.0 and newer.
- Navigator 3.0.0 and newer.
- Waypoint 1.12.0 and newer.

# 2 Installation

# 2.1 Upgrading from a Previous Version

Prior to upgrading, make sure the license tied to the copy of Lighthouse being upgraded is covered under a valid maintenance contract that isn't expired; licenses that don't have a valid maintenance contract cannot be upgraded.

An older Lighthouse version can be upgraded to a newer Lighthouse version without uninstalling the older version (unless explicitly noted as being necessary for particular cases described in the following sections of this chapter).

When upgrading a copy of Lighthouse that is multiple versions newer than the old version, it is not necessary to install the intermediate versions; the new version will apply all the changes that occurred between the old version and the version currently being installed.

Prior to installing the new version, stop the Lighthouse service.

# 2.2 Minimum System Specification

Lighthouse runs on dedicated hardware or a virtual machine.

- Intel i7+, 16GB+ RAM, 500GB+ HD 7200+ RPM,
- Windows 10 or newer; Windows Server 2016 or newer.
- SQL Server 2016 x64 or newer.
   SQL Express edition may be used in most installations.
   The full SQL version must be used for failover cluster configurations.
   It is recommended to install the SQL Management Studio as well.

# 2.3 Prerequisites

Laurel Bridge Lighthouse utilizes several components known as prerequisites that must be installed for the application to work. The following prerequisites must be installed prior to installing Lighthouse:

- Microsoft Visual C++ 2017 Redistributable (x64) 14.15.26706, (vcredist\_x64.exe)
- Microsoft SQL Server
- Microsoft SQL Management Studio

Note, Microsoft Visual C++ 2017 Redistributable is included in the Lighthouse installer and is installed automatically. The installation is dependent on all Windows Updates being installed on the host system.

# 2.3.1 Installing SQL Server 2016 Express x64

These are instructions for installing SQL Server Express in its most basic configuration for use by Lighthouse. These instructions are valid for Windows 10 or newer and Windows Server 2016 or newer. The installation procedure may differ if a newer version of SQL Server is installed, if the full version of SQL Server is preferred, or if SQL Server authentication mode must be enabled.

- 1. Log in to Windows as a user with administrative privileges.
- Run the SQL Server 2016 Express x64 with SP2 (en\_sql\_server\_2016\_express\_with\_service\_pack\_2\_x64\_100540591.exe) installer.
- 3. On the Setup screen select New SQL Server stand-alone installation or add features to an existing installation.
- 4. On the License Terms screen Accept the license, click the Next> button.
- 5. On the Install Rules screen verify no rules failed, click the Next> button.
- On the Feature Selection screen make sure all the checkboxes are checked for all of the Instance Features. Make sure that the Management Tools checkboxes are checked, click the Next> Button.
- On the Instance Configuration screen select Named Instance and enter the instance name, e.g., SQLExpress2016. The SQL Server Directory is C:\Program Files\Microsoft SQL Server\MSSQL13.<instance id>. Click the Next> button.
- On the Server Configuration screen the defaults should be fine for the Service Accounts tab and the Collation tab defaults. Click the Next> button.
- 9. On the Database Engine Configuration screen on the Account Provisioning tab, select Windows Authentication Mode. The Current user (who must have Administrative Privileges) should be in the list under Specify SQL Server Administrators. If it is not, click the button to Add Current User. Leave the defaults on the other two tabs.
  - a. You must also add the 'NT AUTHORITY\SYSTEM' user. Click the Add... button and type System into the text box then click the Check Names button to add to the list and click OK. You should now see 'NT AUTHORITY\SYSTEM (SYSTEM)' in the list of SQL Administrators. Click the Next> button.
- 10. Installation should complete in several minutes.

# 2.4 Installation: Lighthouse Application

After installing the prerequisites, the Lighthouse installer (Lighthouse.msi) can be run. For machines with an older version installed, this installer will upgrade any previous installation while maintaining any current configuration settings.

# You must have Windows Administrator privileges in order to install Lighthouse correctly.

After launching the Lighthouse installer by double-clicking Lighthouse.msi, the user is greeted with the Welcome screen:

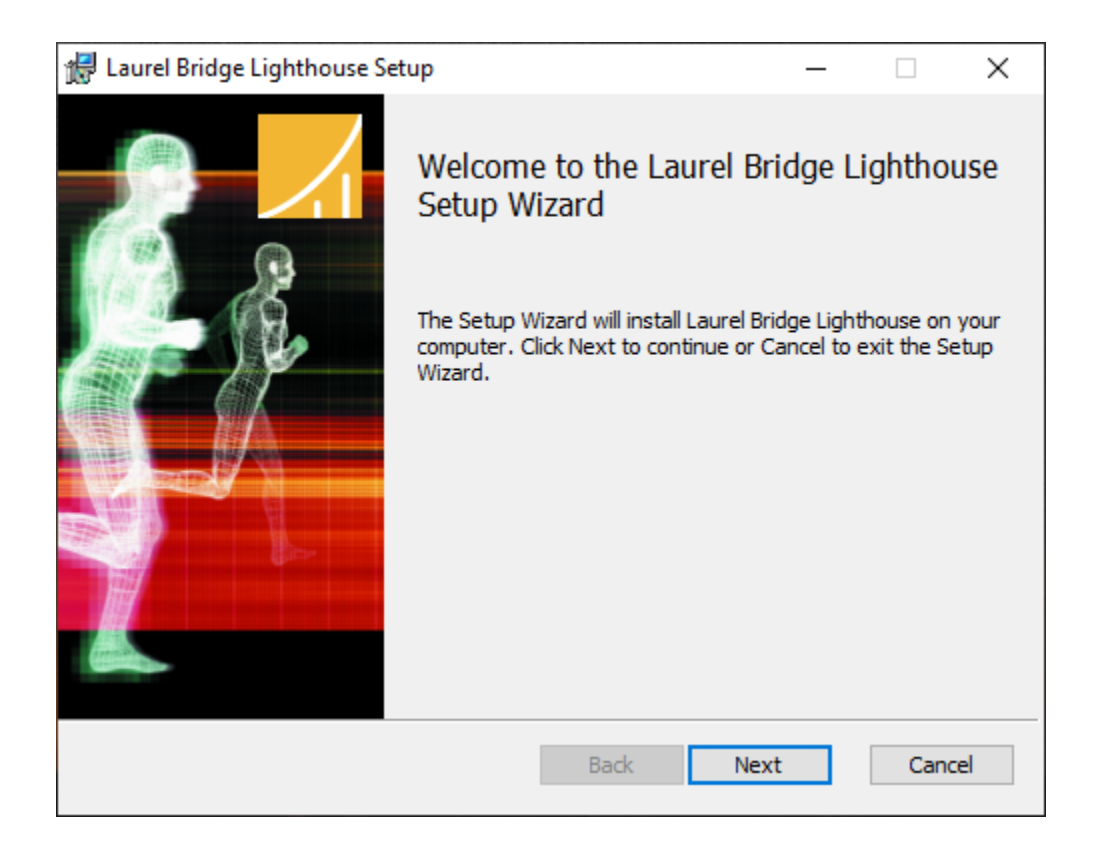

Click the Next button.

| Laurel Bridge Lighthouse Setup                                                                                                    | -                              |                      | >  |
|----------------------------------------------------------------------------------------------------|--------------------------------|----------------------|----|
| End-User License Agreement                                                                                                    |                                |                      | /  |
| Please read the following license agreement carefully                                                                                                    |                                |                      | 1  |
| Laurel Bridge Software End User License Agreement (EULA)                                                                                                    |                                |                      | ~  |
| 1. License<br>In this license agreement ("License Agreement" or "Agreement"), you, the purchas                                                                               | er of the lice                 | ense rights          |    |
| granted by this Agreement, are referred to as "Licensee" or "You." In accordance w                                                                                           | vith the term                  | ns and               |    |
| conditions of this License Agreement, Laurel Bridge Software, Inc. ("Licensor") gran<br>exclusive license to use the accompanying proprietary software ("Software" or "Pro   | ts Licensee t<br>duct") and    | the non-             |    |
| documentation ("Documentation") only in the country where it was acquired from L                                                                                             | .BS or an LBS                  | 5 supplier           |    |
| ("Supplier") authorized to distribute Software to that country. In this License Agreen<br>Documentation, and any copies or modifications are referred to as the "Licensed Po | nent the Sol<br>aduct " All r  | ftware,<br>rights to |    |
| and in the Licensed Product, including, but not limited to, copyrights and trade secret                                                                                      | t rights, bel                  | ong to               |    |
| Licensor and Licensor holds title to each copy.                                                                                                    |                                |                      |    |
| at one time (whether a physical or virtual system); no floating, concurrent, or netwo                                                                                        | er system or<br>ork license is | s provided.          |    |
| Jeans and a second and the later. I for an a shall a statement of a second factorized by second as                                                                           |                                |                      |    |
| ☑ I accept the terms in the License Agreement                                                                                                    |                                |                      |    |
|                                                                                                    |                                |                      |    |
| Drint Dark No.                                                                                                    | (†                             | Cano                 |    |
| PLIAL DACK INPA                                                                                                    |                                | COLL                 | el |

The user is then greeted with the License Agreement screen:

Check 'I accept the terms in the License Agreement' and then press the 'Next >' button.

The user is then greeted with the Installation Location screen:

| 🕼 Laurel Bridge Lighthouse Setup —                                                                   |      | ×  |
|----------------------------------------------------------------------------------------------------|------|----|
| Destination Folder<br>Click Next to install to the default folder or click Change to choose another. |      | 1  |
| Install Laurel Bridge Lighthouse to:                                                                 |      |    |
| C:\Program Files\Laurel Bridge Software\Lighthouse\<br>Change                                        |      |    |
| Back Next                                                                                            | Cano | el |

Specify an installation location (the default location is typically the best choice) and then press the 'Next >' button.

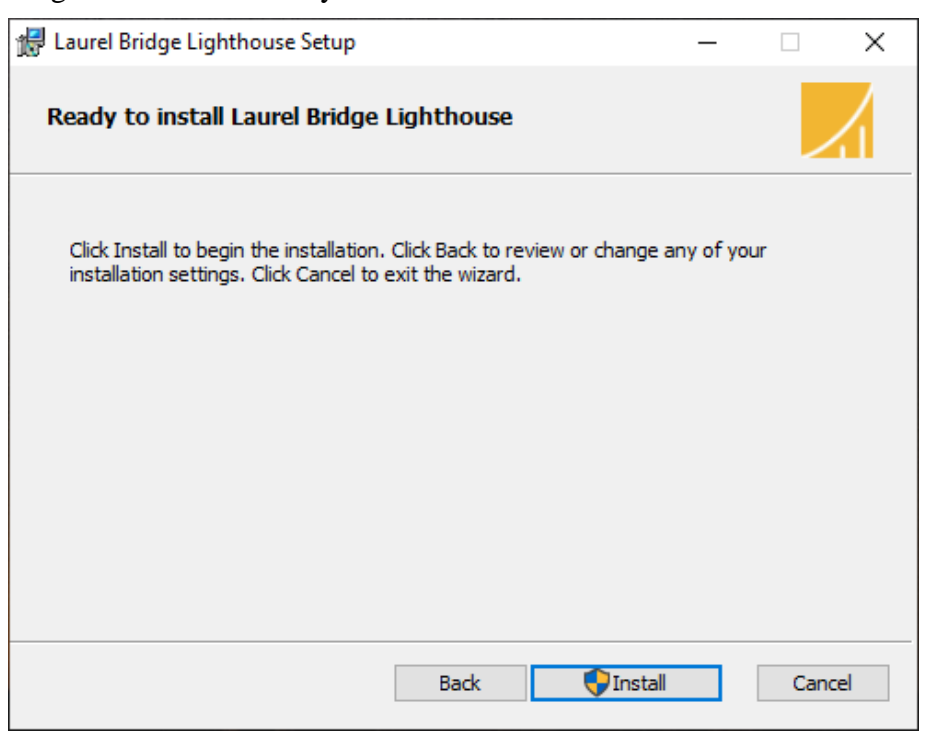

- 5 -

The user is then greeted with the ready to install screen:

Press the 'Install' button.

| 🛃 Laurel Bridge Lighthouse Setup                                      | —  |      | ×  |
|-----------------------------------------------------------------------|----|------|----|
| Installing Laurel Bridge Lighthouse                                   |    |      | 1  |
| Please wait while the Setup Wizard installs Laurel Bridge Lighthouse. |    |      |    |
| Status:                                                               |    |      | _  |
|                                                                       |    |      |    |
|                                                                       |    |      |    |
|                                                                       |    |      |    |
|                                                                       |    |      |    |
| Back Ne                                                               | xt | Cano | el |

The user is then greeted with an installation progress screen:

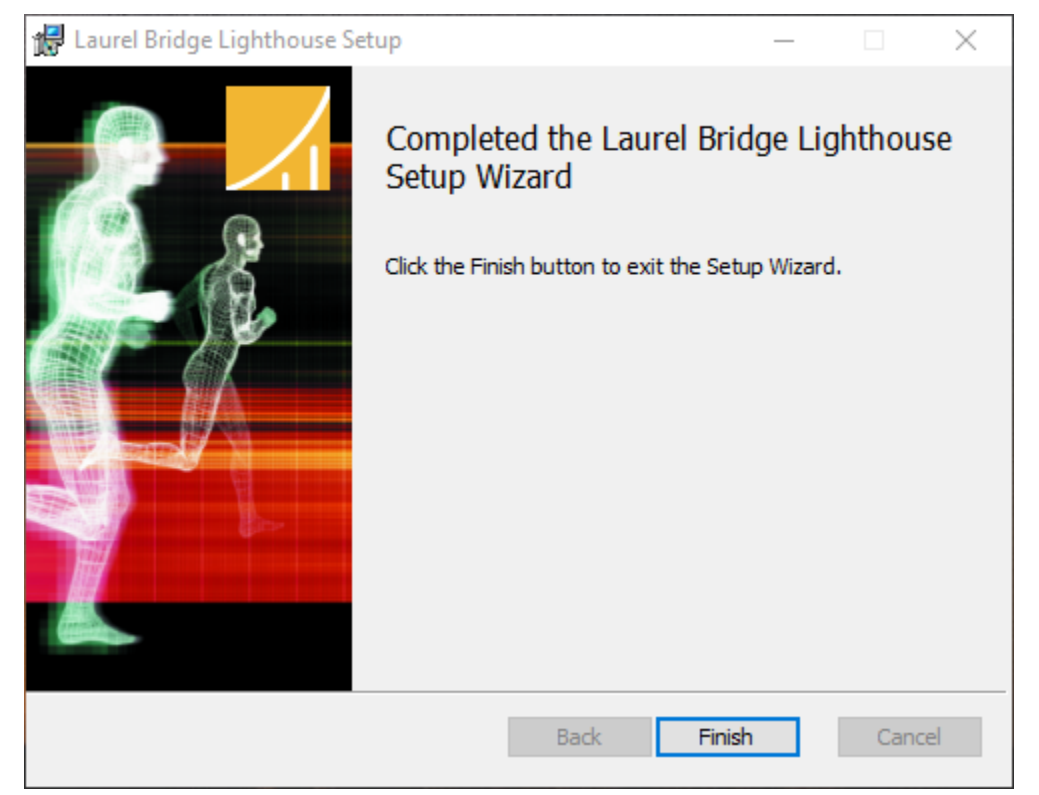

After installation completes, the user is then greeted with the Installation Complete screen:

Press 'Finish' to complete the installation. The computer should be rebooted after installation.

# 2.5 Configuring Lighthouse

After installing Lighthouse and rebooting, the Lighthouse Windows Service is running on the default port 10700. Using any web browser, navigate to **http://localhost:10700** to view the Lighthouse Web UI. The remainder of this User Manual provides a QuickStart guide for configuring Lighthouse through the Web UI.

# **3 Workflow Definitions**

For Lighthouse to function properly, various workflow configuration items need to be set up correctly. At least one of each of the following types of configuration items must be defined.

#### 3.1 Nodes

Nodes are remote applications that Lighthouse interacts with, retrieving status information and issuing search requests in order to retrieve information.

#### 3.2 Users

A User entry can be created for each user of Lighthouse. There are two predefined users: "Administrator", and "lighthouse".

# 4 Configuration QuickStart

#### 4.1 Access Lighthouse's Website

In a web browser, navigate to http://localhost:10700

## 4.2 Log In

Press the "arrow" icon:

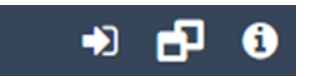

Type in the username "Administrator" (without the quotes) and password "LaurelBridge1234" (without the quotes):

|        | Lighthouse     |  |  |  |  |  |  |  |  |  |
|--------|----------------|--|--|--|--|--|--|--|--|--|
| User N | Name           |  |  |  |  |  |  |  |  |  |
| 4      | Your User Name |  |  |  |  |  |  |  |  |  |
| Passw  | ord            |  |  |  |  |  |  |  |  |  |
| •      | Your Password  |  |  |  |  |  |  |  |  |  |
|        |                |  |  |  |  |  |  |  |  |  |
|        | Sign In        |  |  |  |  |  |  |  |  |  |
|        |                |  |  |  |  |  |  |  |  |  |

# 4.3 Click "Configuration"

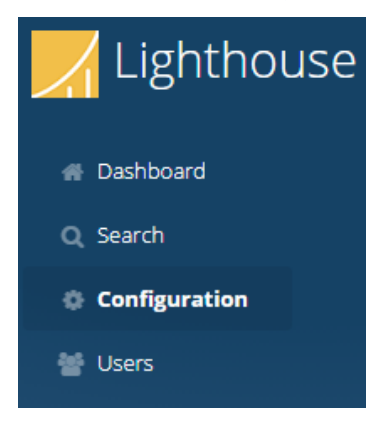

# 4.4 Click "System"

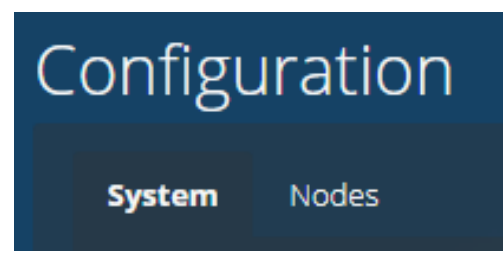

# 4.4.1 Click "Database" under the "System->Administration" tab

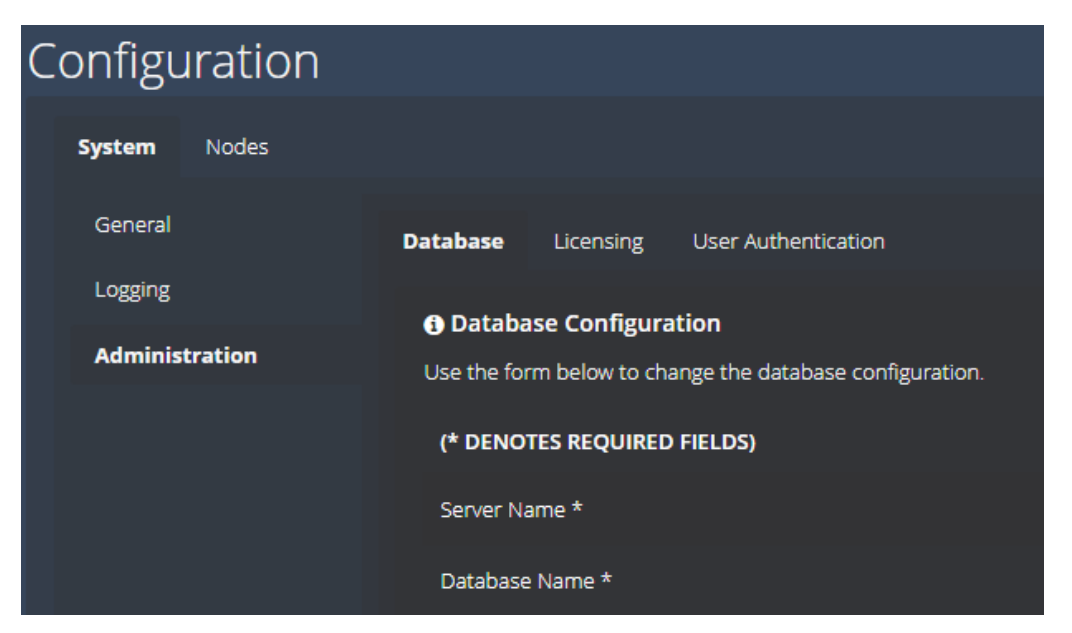

Configure the database settings for your particular scenario.

#### 4.5 Click "Nodes"

| С | onfig        | urati      | on         |                  |               |
|---|--------------|------------|------------|------------------|---------------|
|   | System       | Nodes      | ;          |                  |               |
|   | <li>Noc</li> | les Confi  | iguration  |                  |               |
|   | Use the      | e form bel | ow to char | nge the node cor | nfigurations. |
|   | 10           | • <b>S</b> | Refresh    | + Add Node       | Last Upda     |
|   | NAM          | E          |            |                  | ▲ ТҮРЕ        |

Add a Node. Assign it a unique name (or acquire the name from the node itself) and specify values for the required fields and, if desired, the optional fields:

- IP Address: The IP address of the computer where Compass or Navigator is installed.
- **Port:** Compass, Navigator and Lighthouse communicate status and command information via a protocol called gRPC. Lighthouse must be configured to know the gRPC port that Compass or Navigator is using for gRPC communication. Compass and Navigator contain a Lighthouse Configuration dialog on the System tab; the default value is 54500.
- URL: The URL of the Compass or Navigator web interface. Lighthouse displays several URLs for navigating directly to the Compass or Navigator web interface. This value should be a combination of the hostname where Compass or Navigator is running, and the port number specified on the Compass or Navigator System dialog. For example, if Compass is installed on IP address 1.2.3.4, and the HTTP checkbox is checked and a port number of 10400 has been specified for HTTP, then the url would be http://1.2.3.4:10400.
- Tags: Zero or more tags may be assigned to a node. This tag name can then be used as a search parameter on the Dashboard screen. The same tag can be applied to multiple nodes. For example, the tag East can be assigned. On the Dashboard screen, the search string tag:East would display all nodes labeled with the tag East. Multiple tags can also be specified by using AND/OR logic. For example, tag:East AND Tag:West

#### 4.6 Click "Dashboard"

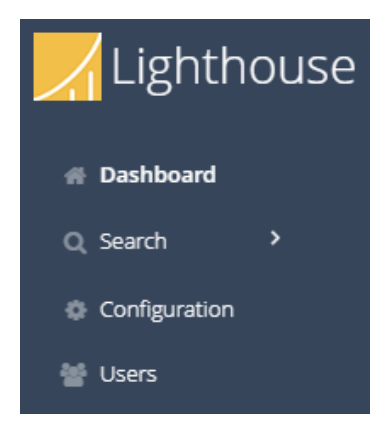

Click the "Dashboard" icon on the side of the screen. Note: information on the Dashboard is updated every 30 seconds. It is possible that changes made to the configuration (node addition/deletion/rename, etc.) will not be updated until the next refresh.

# 5 Web Client: Lighthouse Web Interface Details

#### 5.1 Dashboard

The Dashboard has two views for displaying the status of defined nodes: List View, and Details View. The view selection can be made by toggling the two buttons to the right of the Search bar. The Search bar can be used to filter the list of displayed nodes by searching the node names.

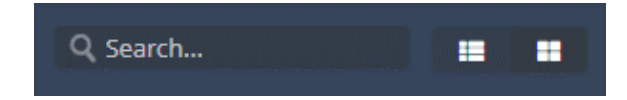

# 5.1.1 Dashboard List View

List View gives a concise list of information for each node:

| Dashboard                                                                       |                   |                                                                                        | Q Search |                        |
|---------------------------------------------------------------------------------|-------------------|----------------------------------------------------------------------------------------|----------|------------------------|
| Compass 1.0.0 - Rupert<br>Status O<br>Last Communication: 11/10/2023 3.56:16 PM |                   | Navigator 1.0.0 - Junction City<br>Status<br>Last Communication: 11/10/2023 3 56:16 PM |          | Dicom Move<br>Requests |
| Waypoint 1.0.0 - Wolfe City<br>Status                                           |                   |                                                                                        |          |                        |
|                                                                                 | Last Updated on 1 | 1/10/2023, 3:56:43 PM                                                                  |          |                        |

#### 5.1.2 Dashboard Details View

Details View provides more detailed information on each node.

#### 5.1.2.1 Dashboard Details View - Compass

For Compass, the "play" and "pause" buttons can be pressed to start and stop the Incoming and Outgoing status of DICOM and HL7 input and output. The lower section of the Compass Detail View Dashboard displays two histograms: the number of DICOM Jobs in each state and the number of HL7 Jobs in each state:

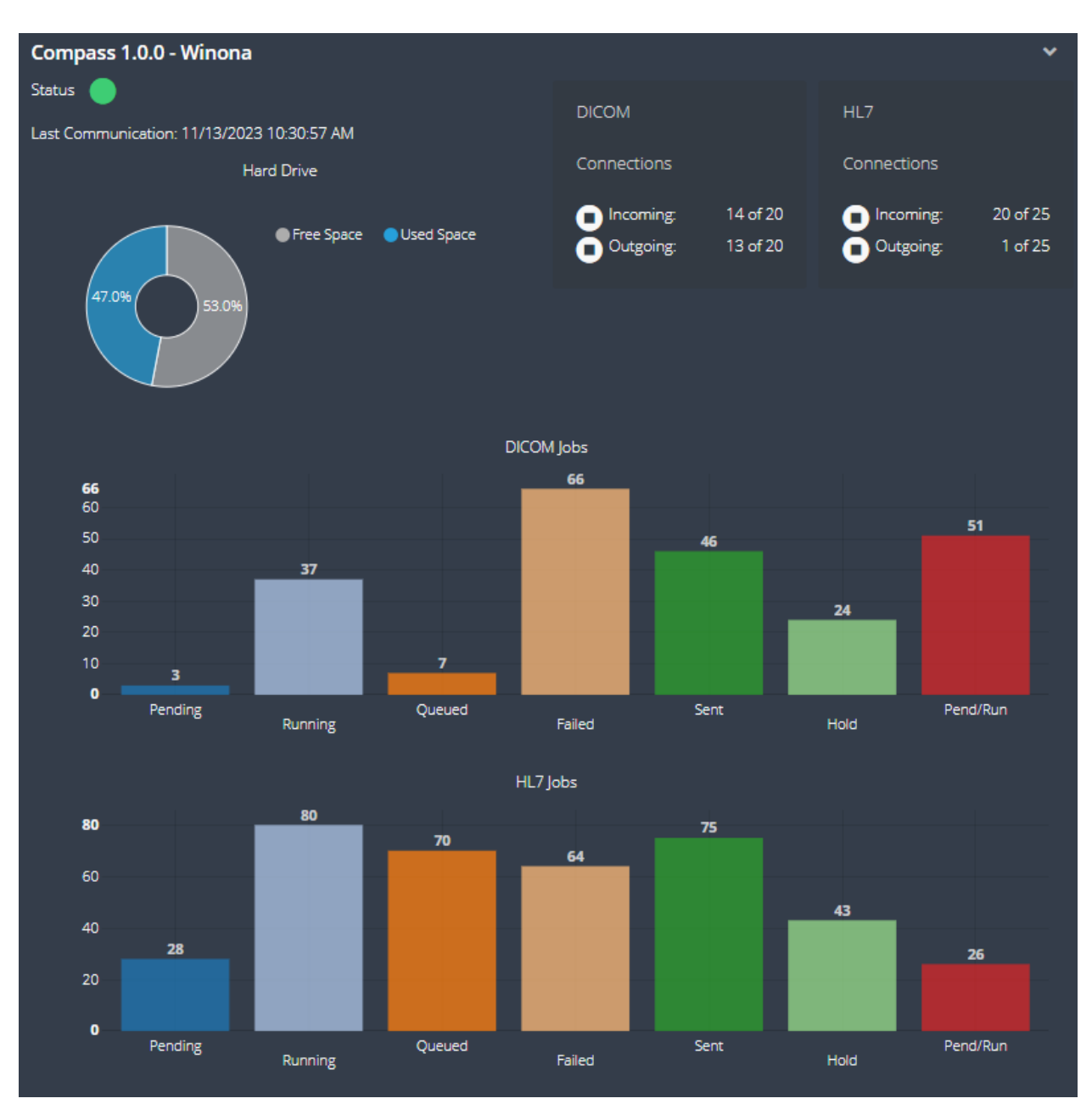

#### 5.1.2.2 Dashboard Details View – Navigator

For Navigator, the "play and "pause" button can be pressed to start and stop the processing of workflows, move requests, and trigger events. The lower section of the Navigator Detail View Dashboard displays two histograms: the number of Priors Workflows in each state and the number of Dicom Move Requests in each state:

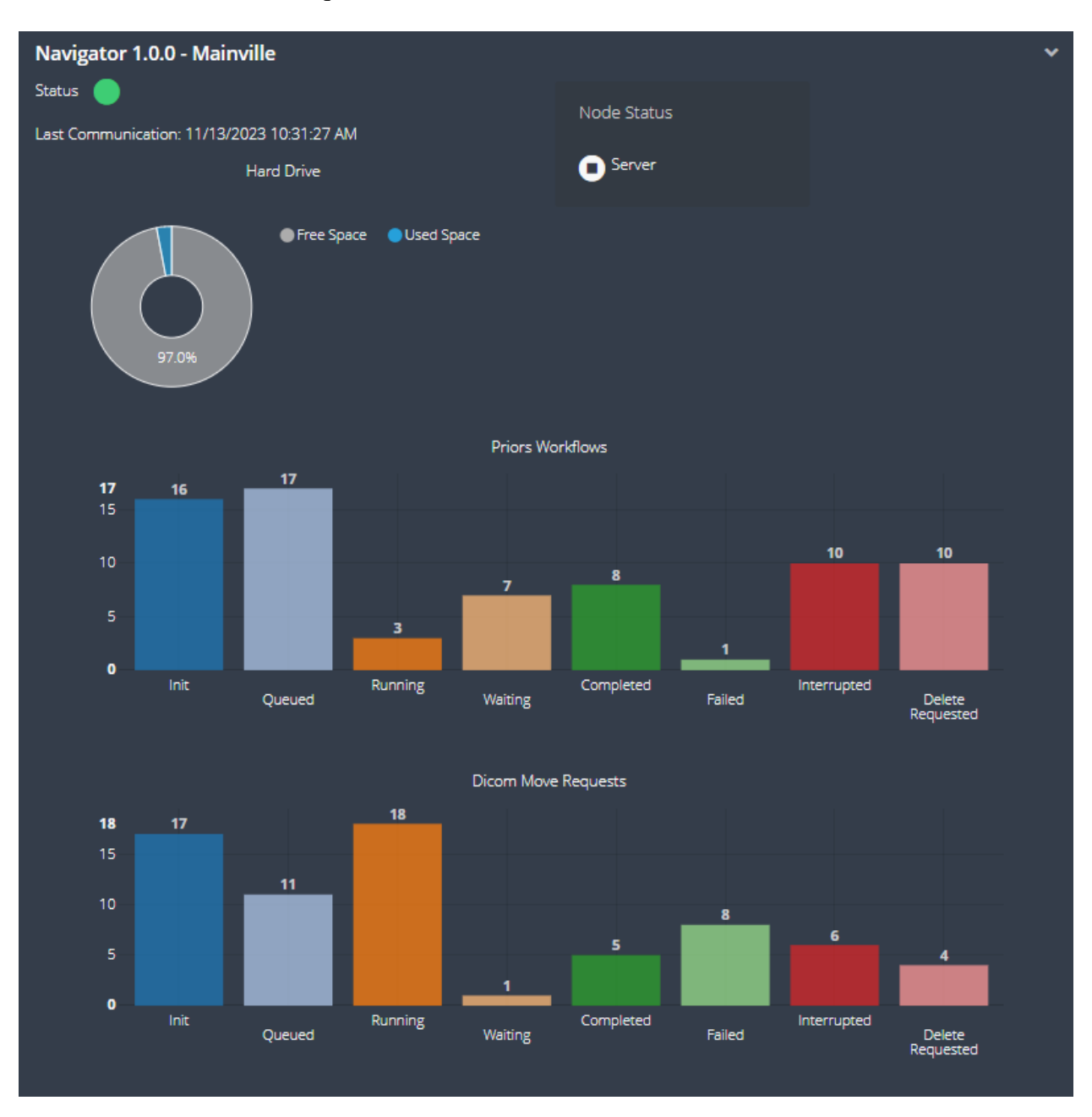

For Waypoint, the "play and "pause" button can be pressed to start and stop the Incoming status of DICOM, HL7, and Web input. The lower section of the Waypoint Detail View Dashboard displays one histogram: the number of Worklist Orders in each state:

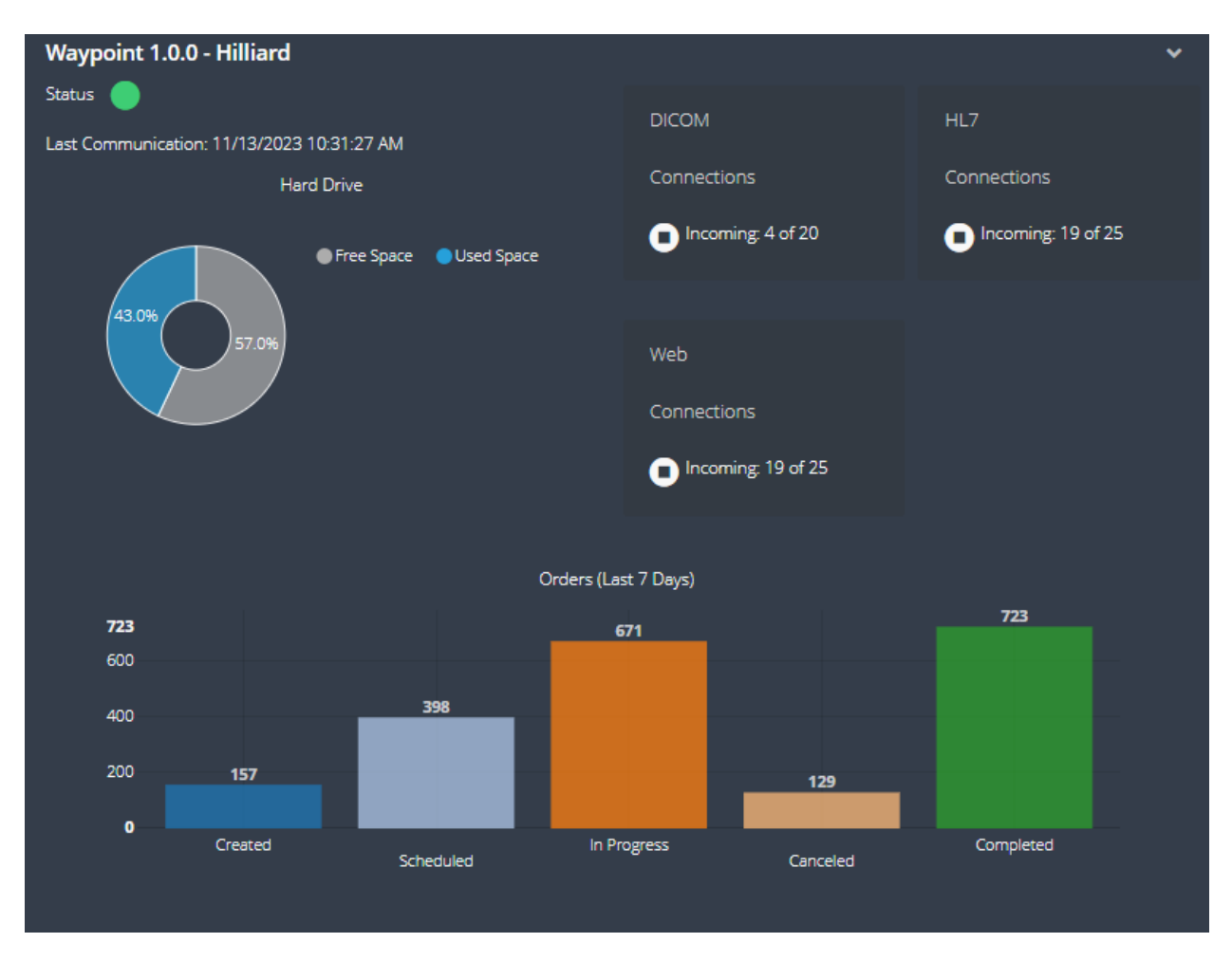

# 5.2 Login

The Search, Configuration, and Users pages all require the user to log in. Lighthouse allows administrative accounts to create, edit, and delete application specific usernames, passwords, and roles. Individual users may also manage their own passwords. Alternatively, Active Directory may be configured and used for user authentication and authorization. Either Lighthouse-specific accounts may be used, or Active Directory accounts may be used; they cannot be used simultaneously. See the System tab on the Options dialog to configure this functionality.

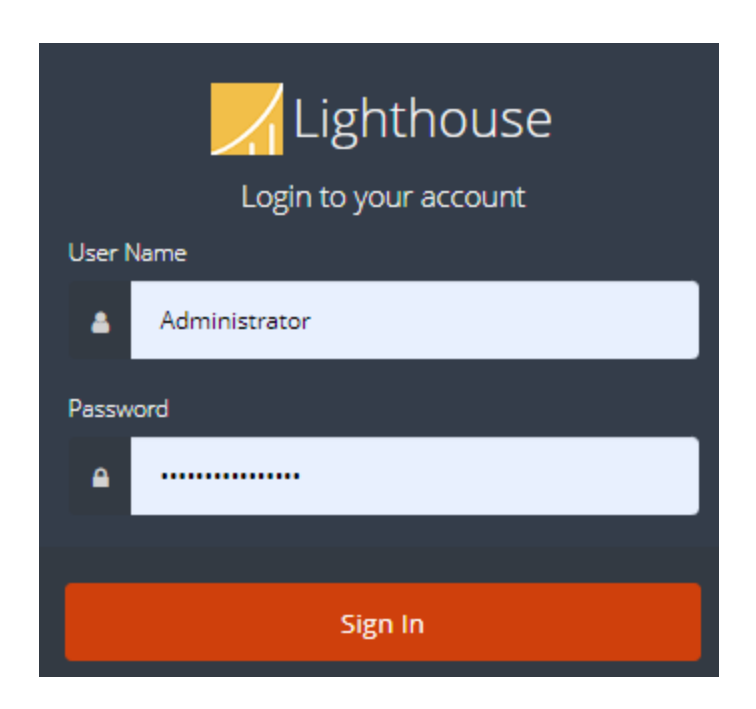

- 14 -

# 5.3 Search

Lighthouse provides a search screen for Compass, Navigator, and Waypoint as a centralized and convenient way to View, Add, Edit, and Remove items from each of those applications. The Search menu is directly below the Dashboard menu on the Web UI:

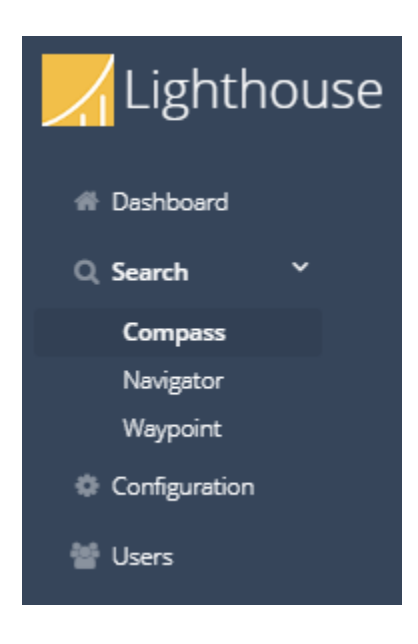

All search screens include a filter to select the data that is displayed. Note, for all filters at least one **Node** must be selected to enable searching.

#### 5.3.1 Compass

The **Compass** search tabs are:

• Compass DICOM Jobs

- Compass DICOM Cache Studies
- Compass HL7 Jobs
- Incoming DICOM Association History
- Incoming HL7 Connection History

#### **5.3.1.1 Compass DICOM Jobs**

The **Compass DICOM Jobs** page displays the DICOM jobs that match the search filter. The columns are Patient Name, Patient ID, Accession Number, Modalities, Images, Study Instance UID, Study Date, Source Name, Destination Name, State, Message, Attempts, Priority, Calling AE, Called AE, Matched Rules, and Node. The **More Options** context menu to the right of the selection checkbox contains:

- Copy Selected Row(s) to Clipboard
- Export Selected Row(s) to CSV
- Abort Incoming Associations
- Cancel

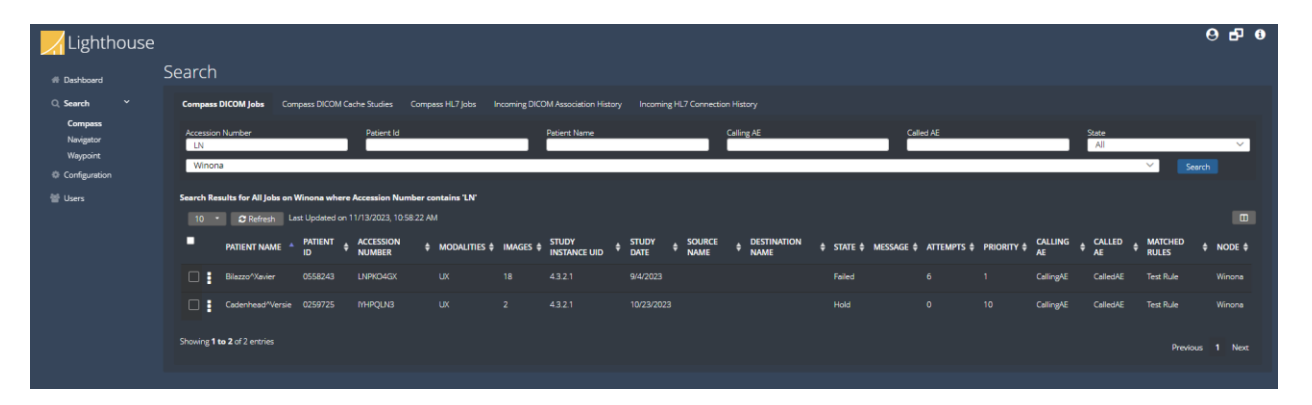

# 5.3.1.2 Compass DICOM Cache Studies

The Compass DICOM Cache Studies page displays the DICOM studies currently stored in Compass' cache that match the search filter. The columns are Patient Name, Patient ID, Accession Number, Study Instance UID, Study ID, Study Date, and Node. The More Options context menu to the right of the selection checkbox contains:

- Send To > list of Compass Destinations
- Move to Penalty Box
- Download Images
- Copy Selected Row(s) to Clipboard
- Export Selected Row(s) to CSV
- Remove

|                                  | Search                           |                                                                                        |                                                                     |                                                  |                                      |                                          |            | 9        | 6 6 |
|----------------------------------|----------------------------------|----------------------------------------------------------------------------------------|---------------------------------------------------------------------|--------------------------------------------------|--------------------------------------|------------------------------------------|------------|----------|-----|
| Compass<br>Nevigetor<br>Waypoint | Compass D<br>Accession<br>Winoni | ICOM Jobs Compass DICOM Cache                                                          | s Studies Compass HL7 Jobs                                          | Incoming DICOM Association History<br>Patient Id | Incoming HL7 Connection History      | Patient Name<br>A                        |            | ✓ Search | 1   |
| @ Configuration<br>登 Users       | Search Res                       | ults for All Cache Studies on Winone<br>C Refresh Last Updated on 11/7<br>PATIENT NAME | where Patient Name starts with<br>3/2023, 11:01:49 AM<br>PATIENT ID | A'                                               | \$ STUDY INSTANCE UID                | \$ STUDY ID \$                           | STUDY DATE | ¢ NODE   | •   |
|                                  | •                                |                                                                                        | 0294035                                                             | MKIDDA9R                                         | 7d310638.#9-4dec.81e0.53e8888c04fe   | f43365c7-9295-42a2-a9fd-<br>e4718b1a8535 |            |          |     |
|                                  |                                  | Allegretta^Cesar                                                                       |                                                                     |                                                  | 1c517a39-b40f-496f-a114-c5775b963431 | 150bb913-361e-4831-accf-<br>871b715a2d84 |            |          | _   |
|                                  |                                  | AlummoottiPLise                                                                        | 0368820                                                             | DAJPCAYT                                         | 2fe85825-ff68-47d0-b7d0-db887d063490 | 92150cfe-4d96-4810-a08d-<br>1b15e17cab27 |            |          |     |
|                                  | 0                                | Alverio^Denis                                                                          |                                                                     | LNV4ZKNS                                         | 8c2596e4-d70b-4951-906b-3540686d7af0 | d967f483-6217-4d6e-932f-<br>7ed1a4b44a98 |            | Winona   |     |

#### 5.3.1.3 Compass HL7 Jobs

The Compass HL7 Jobs page displays the HL7 jobs that match the search filter. The columns are Message Type, Message, Sending Application, Sending Facility, Receiving Application, Receiving Facility, Source Name, Destination Name, State, Attempts, Priority, Matched Rules, and Node. The More Options context menu to the right of the selection checkbox contains:

- Details
- Hold
- Send to > *HL7 Destination*
- Copy and Send to > *HL7 Destination*
- Set Priority > *Priority Level*
- Copy Selected Row(s) to Clipboard
- Export Selected Row(s) to CSV
- View Job Report
- Remove

| Lighthouse                     |           |                          |                  |                               |                   |                              |                                  |                    |                    |             |                          | 0 <b>6</b> 0 |
|--------------------------------|-----------|--------------------------|------------------|-------------------------------|-------------------|------------------------------|----------------------------------|--------------------|--------------------|-------------|--------------------------|--------------|
| # Deshboerd                    | Search    |                          |                  |                               |                   |                              |                                  |                    |                    |             |                          |              |
| 0, Search ∽                    | Compass   | DICOM Jobs Comp          | pass DICOM Cach  | ne Studies Compass HL7 Jo     | bs Incoming DICOM | Association History Incoming |                                  |                    |                    |             |                          |              |
| Compass<br>Navigator           | Sending   | Application              |                  | Sending Facility              |                   | Receiving Applic<br>Compass  | stion F                          | leceiving Facility |                    | Sta         | te<br>JI                 | ×            |
| Verypoint     Or Configuration | Winor     | na                       |                  |                               |                   |                              |                                  |                    |                    |             | ×                        | earch        |
| 말 Users                        | Search Re | isults for All Jobs on 1 | Winona where     | Receiving Application contain | ns 'Compass'      |                              |                                  |                    |                    |             |                          |              |
|                                | 10        | • 🛛 Refresh 🛛 La         | ast Updated on 1 |                               |                   |                              |                                  |                    |                    |             |                          |              |
|                                | •         | MESSAGE TYPE             | MESSAGE \$       | SENDING APPLICATION           | SENDING FACILITY  | RECEIVING APPLICATION \$     | RECEIVING FACILITY & SOURCE NAME | DESTINATION NAME   | STATE \$           | ATTEMPTS \$ | PRIORITY & MATCHED RULES | ♦ NODE ♦     |
|                                |           | MessageType              |                  | Ingleside on the Bay          | Swempscott        | Compass                      | Raceland                         |                    |                    |             |                          | Winona       |
|                                |           | MessageType              |                  |                               | Nesbitt           | Compass                      | Coatsburg                        |                    |                    |             |                          | Winona       |
|                                |           | MessageType              |                  | Mohave Valley                 | North Brookfield  | Compass                      | South Greensburg                 |                    | Pending<br>Running |             |                          | Winona       |
|                                |           | MessageType              |                  | Dresden                       |                   | Compass                      | Glen Ridge                       |                    | Pending            |             |                          | Winona       |

# 5.3.1.4 Incoming DICOM Association History

The **Compass Incoming DICOM Association History** page displays the DICOM associations that match the search filter. The columns are Source Name, Calling AE, Called AE, Host, Session Name, Start Time, End Time, Result, and Node. The **More Options** context menu to the right of the selection checkbox contains:

• Copy

| Lighthouse    |            |                                  |                            |                        |                          |              |               |             |                                                       | 9      | 6 6 |
|---------------|------------|----------------------------------|----------------------------|------------------------|--------------------------|--------------|---------------|-------------|-------------------------------------------------------|--------|-----|
| # Dashboard   | Search     |                                  |                            |                        |                          |              |               |             |                                                       |        |     |
| O, Search     | Compass D  | ICOM Jobs Compass DICOM Ca       | che Studies Compass HL7 Jo | bs Incoming DICOM Asso | ciation History Incoming |              |               |             |                                                       |        |     |
| Configuration | Search     |                                  |                            |                        |                          | -            |               |             |                                                       |        |     |
| 👕 Users       | Winona     | 3                                |                            |                        |                          |              |               |             | ~                                                     | Search |     |
|               | Search Res | ults for All Incoming DICOM Asso | ociations on Winona        |                        |                          |              |               |             |                                                       |        |     |
|               | 10 -       | Refresh Last Updated on          |                            |                        |                          |              |               |             |                                                       |        |     |
|               |            | SOURCE NAME                      | CALLING AE                 | CALLED AE              | \$ HOST                  | SESSION NAME | \$ START TIME | \$ END TIME | RESULT                                                | NODE   | ¢   |
|               |            |                                  | Grygla                     | Compess                |                          | SessionName  |               |             | Bed Ip Address                                        |        |     |
|               |            | Albeny                           | Waverly Hall               | Compass                |                          | SessionName  |               |             | Bad Calling Title                                     |        |     |
|               |            |                                  | Mitchell Heights           |                        |                          | SessionName  |               |             | Bad Called Title                                      |        |     |
|               |            |                                  |                            | Compass                |                          | SessionName  |               |             | Max Concurrent<br>Associations For<br>Source Exceeded |        |     |

# 5.3.1.5 Incoming HL7 Connection History

The Compass Incoming HL7 Connection History page displays the HL7 connections that match the search filter. The columns are Source Name, Host, Connection Type, Start Time, End Time Result, and Node. The More Options context menu to the right of the selection checkbox contains:

• Copy

| Kighthouse      |             |                                      |                       |                 |                                       |                        |                                                 | 0 B 0    |
|-----------------|-------------|--------------------------------------|-----------------------|-----------------|---------------------------------------|------------------------|-------------------------------------------------|----------|
| # Dashboard     | Search      |                                      |                       |                 |                                       |                        |                                                 |          |
| Q Search        |             | COM Jobs Compass DICOM Cache         | Studies Compass HL    |                 | ation History Incoming HL7 Connection | History                |                                                 |          |
| © Configuration | Search      |                                      |                       |                 |                                       |                        |                                                 |          |
| 웹 Users         | Winona      |                                      |                       |                 |                                       |                        |                                                 | Search   |
|                 |             |                                      |                       |                 |                                       |                        |                                                 |          |
|                 | Search Resu | alts for All Incoming HL7 Connection | ns on Winona          |                 |                                       |                        |                                                 | _        |
|                 |             | Refresh Last Updated on 11           | /13/2023, 11:37:19 AM |                 |                                       |                        |                                                 |          |
|                 | •           | SOURCE NAME                          | ≜ HOST                | CONNECTION TYPE | \$ START TIME                         | END TIME               | ♦ RESULT                                        | ¢ NODE ¢ |
|                 |             | Albany                               |                       |                 |                                       |                        | Max Concurrent Associations For Source Exceeded | Winona   |
|                 |             | Albany                               |                       |                 |                                       |                        | Source Is Disabled                              | Winona   |
|                 |             | Bainbridge                           |                       |                 |                                       |                        | Source Is Disabled                              | Winona   |
|                 |             |                                      |                       |                 |                                       |                        | Source Is Disabled                              | Winona   |
|                 |             | Bayam�n zona urbana                  | 192.168.14.154        | IP              | 11/12/2023 7:28:57 PM                 | 11/13/2023 10:28:57 AM | Unienown                                        | Winona   |

#### 5.3.2 Navigator

The Navigator search tabs are:

- Navigator Priors Workflows
- Navigator Move Requests
- Navigator Trigger Event Cache
- Navigator Trigger Event History
- Navigator API Events

#### 5.3.2.1 Navigator Priors Workflows

The Navigator Priors Workflows page displays the priors worklflow requests messages in a table format. The columns are Patient Name, Patient ID, Accession Number, Patient Birthdate, Patient Sex, SPSS Start Date, Created timestamp, Last Modified timestamp, Scheduled Station AE Title,

Modality, Workflow Name, Rule, Priority, Status, Status Info, Attempts, Trigger Type, and Node. The More Options context menu to the right of the selection checkbox contains:

- View Move Requests
- View Trigger Event Payload
- View Priors Info
- View Logs
- View History
- Copy Selected Row(s) to Clipboard
- Export Selected Row(s) to CSV
- Requeue
- Remove

| Lighthouse                                      | Search      |                                            |                                     |                                    |                            |            |                         |                              |                               |                         |             |             |                 |             |             |                |             |                 | 0 <b>6</b> 0 |
|-------------------------------------------------|-------------|--------------------------------------------|-------------------------------------|------------------------------------|----------------------------|------------|-------------------------|------------------------------|-------------------------------|-------------------------|-------------|-------------|-----------------|-------------|-------------|----------------|-------------|-----------------|--------------|
| Q, Search Y<br>Compass<br>Navigator<br>Waypoint | Nevigator F | riors Workflows N<br>er • Search Results f | levigstor Move<br>for All Priors We | Requests Nei<br>orkflows on Mainvi | igator Trigger i<br>Ile    |            | Nevigator Tri           | gger Event Histo             | y Nevigeto                    | r API Events            |             |             |                 |             |             |                |             |                 |              |
| ତି ଦେଖରୁମୟରେମ<br>ଖିମ୍ମି Uuers                   | •           | PATIENT NAME                               | PATIENT \$                          | ACCESSION +                        | PATIENT<br>BIRTH ‡<br>DATE | PATIENT \$ | SPSS<br>START #<br>DATE | CREATED -                    | LAST<br>MODIFIED <sup>‡</sup> | SCHEDULED<br>STATION AE | MODALITY \$ | WORKFLOW \$ | RULE \$         | PRIORITY \$ | status \$   | STATUS<br>INFO | ATTEMPTS \$ | TRIGGER<br>TYPE | NODE \$      |
|                                                 |             | Stinett^Rayford                            | MADOLINY                            | RKITYOB                            |                            | BLFSOWM4   | 9/9/2023                | 11/6/2023<br>10:28:57<br>AM  | 11/13/2023<br>10:28:57 AM     | Lorein Ipsum            |             |             | Matched<br>Rule |             | Failed      | Lorem<br>Ipsum |             | MWL             | Mainville    |
|                                                 | 0           | Brackemyre*Bart                            | Gjøtlpcj                            |                                    |                            | CEAVD2QA   | 9/9/2023                | 11/6/2023<br>10:28:57<br>AM  | 11/13/2023<br>10:28:57 AM     |                         |             |             | Matched<br>Rule |             |             | Lorem<br>Ipsum |             |                 | Mainville    |
|                                                 |             | Patti <sup>A</sup> Omer                    | A9VS3VPA                            | DSGVQHEN                           | 9/19/2023                  | шсренік    | 9/26/2023               | 11/2/2023<br>10:28:57<br>AM  | 11/13/2023<br>10:28:57 AM     | Lorem Ipsum             |             |             | Matched<br>Rule |             |             | Lorem<br>Ipsum |             |                 | Mainville    |
|                                                 | 0           | Koroma^jessie                              | ecsoqexe                            | LWF63958                           | 10/29/2023                 | AQBUVOXM   |                         | 11/2/2023<br>10:28:57<br>AM  | 11/13/2023<br>10:28:57 AM     | Lorem Ipsum             |             |             | Matched<br>Rule |             |             | Lorem<br>Ipsum |             |                 | Maimalle     |
|                                                 | 0           | Batman*Vennie                              | AB8HHEL1                            | ZCWYFC31                           | 9/30/2023                  | UC6ISLFA   | 8/21/2023               | 10/30/2023<br>10:28:57<br>AM | 11/13/2023<br>10:28:57 AM     | Lorem Ipsum             | UX          |             | Matched<br>Rule | 4           | Interrupted | Lorem<br>Ipsum | 13          | MWL             | Mainville    |

#### 5.3.2.2 Navigator Move Requests

The Navigator Move Requests page displays the move request messages in a table format. The columns are Study Instance UID, Series Instance UID, Accession Number, Patient ID, Source, Destination, Modality, Study Description, Priority, Status, Status Info, Sub-Ops, Created timestamp, Rule, and Node. The More Options context menu to the right of the selection checkbox contains:

- View Parent Workflow
- View Logs
- Copy Selected Row(s) to Clipboard
- Export Selected Row(s) to CSV

|                                                                   | Search           |                                                                       |                                         |                             |               |                |                  |             |                      |             |                     |                |            |                              | 060       |
|-------------------------------------------------------------------|------------------|-----------------------------------------------------------------------|-----------------------------------------|-----------------------------|---------------|----------------|------------------|-------------|----------------------|-------------|---------------------|----------------|------------|------------------------------|-----------|
| C. Search *<br>Compass<br>Narigator<br>Waycont<br>© Configuention | Navigator Prior: | s Workflows Navigat                                                   | tor Move Requests Na                    | vigator Trigger Event Cache | Navigator Tri | gger Event His | tory Navigator A |             |                      |             |                     |                |            |                              |           |
|                                                                   | T Filter         | <ul> <li>Search Results for.</li> <li>Refresh </li> <li>Sh</li> </ul> | All Move Requests on Meinvi<br>row Logs | le                          |               |                |                  |             |                      |             |                     |                |            |                              |           |
|                                                                   | •                | STUDY INSTANCE                                                        | SERIES INSTANCE     UID                 | ACCESSION \$                | PATIENT ID \$ | SOURCE \$      | DESTINATION \$   | MODALITY \$ | STUDY<br>DESCRIPTION | PRIORITY \$ | STATUS \$           | STATUS<br>INFO | \$ SUB-OPS | CREATED - RULE               | ♦ NODE ♦  |
|                                                                   | 0:               |                                                                       |                                         | HWRARKTR                    | Patid344      |                | Dest 2           |             |                      |             | Interrupted         |                | BBN0       | 11/9/2023<br>10:28:57<br>AM  | Mainville |
|                                                                   |                  |                                                                       |                                         |                             | Patid344      |                | Dest 2           |             |                      |             |                     |                | 3346       | 11/8/2023<br>10:28:57<br>AM  | Mainville |
|                                                                   | 01               |                                                                       |                                         | 78PWG8PB                    | Patid344      |                | Dest 2           |             |                      |             | Completed           |                |            | 10/31/2023<br>10:28:57<br>AM |           |
|                                                                   | 0 :              |                                                                       |                                         | DKLRVKDL                    | Patid344      |                | Dest 2           |             |                      |             | Queued              |                | 33%        | 10/23/2023<br>10:28:57<br>AM | Mainville |
|                                                                   | 01               |                                                                       |                                         |                             | Patid344      |                | Dest 2           |             |                      |             | Delete<br>Requested |                | 8940       | 10/20/2023<br>10:28:57<br>AM | Mainville |

# 5.3.2.3 Navigator Trigger Event Cache

The Navigator Trigger Event Cache page displays the trigger events currently stored in Navigator's trigger event cache. The columns are Key, Created timestamp, Expiration timestamp, Trigger Name, Trigger Type, and Node. The More Options context menu to the right of the selection checkbox contains:

- View Details
- Remove

|                                                 | Search                                           |                                       |                                                               |                                         |                                     |                |                        | 0 <b>5</b> 0 |
|-------------------------------------------------|--------------------------------------------------|---------------------------------------|---------------------------------------------------------------|-----------------------------------------|-------------------------------------|----------------|------------------------|--------------|
| Q, Search ×<br>Compass<br>Navigator<br>Waypoint | Nevigator Priors Workfle<br><b>T</b> Filter • Se | ows Navigator Mov                     | e Requests Navigator Trigger<br>nt Cache Entries on Mainville | r Event Cache Novigstor Trigger Event H | fistory Nevigator API Events        |                |                        |              |
| @ Configuration<br>앱 Users                      | 10 · D'Re<br>KEY                                 | fresh Clear Cache                     | CREATED                                                       |                                         | TRIGGER NAME     TRIGGER NAME       | TRIGGER TYPE   | \$ NODE                | ٠            |
|                                                 |                                                  | bZGAajis31j.mTz<br>IRqzOp6:WHnIN:qXS  | 11/11/2023 10:28:57 AM                                        | 11/10/2023 10:28:57 AM                  | YDS2G9cbjk/YL7p<br>cLXcajRjeHRTYQaN |                | Meinville<br>Meinville |              |
|                                                 |                                                  | 2d9aRkW:TPMK5:fWM<br>Ck3Q4g:vSn17:KRy | 11/11/2023 10:28:57 AM<br>11/11/2023 10:28:57 AM              | 11/10/2023 10:28:57 AM                  | W17BU6H5E1uCoA<br>g1grebbVvg7drYg   | MWL.<br>RESTAI | Mairville<br>Mairville |              |

# 5.3.2.4 Navigator Trigger Event History

The Navigator Trigger Event History page displays the trigger event history that matches the search filter. The columns are Accession Number, Patient ID, Patient Name, Study Instance UID, Created timestamp, Modality, Rules, Created Workflows, Trigger Name, Trigger Type, and Node. The More Options context menu to the right of the selection checkbox contains:

- View Payload
- View Logs
- Copy Selected Row(s) to Clipboard
- Export Selected Row(s) to CSV

|                                                 | Search                                                                                          |                                                                         |                               |                              |                             |                            | 9 <b>6</b> 9  |
|-------------------------------------------------|-------------------------------------------------------------------------------------------------|-------------------------------------------------------------------------|-------------------------------|------------------------------|-----------------------------|----------------------------|---------------|
| Q, Search Y<br>Compass<br>Navigator<br>Waypoint | Nevigator Priors Workflows Nevigator M<br>T Filter + Search Results for All T<br>10 • C Refresh | ove Requests Navigator Trigger Event Cache<br>igger Events on Mainville | Navigator Trigger Event Histo | ry Navigator API Events      |                             |                            |               |
| © Configuration                                 |                                                                                                 | PATIENT ID                                                              | study instance uid            | ‡ CREATED 🚽 MODALITY         | # RULES # CREATED WORKFLOWS | TRIGGER NAME     TRIGGER T | TYPE ¢ NODE ¢ |
|                                                 | Eekem@p                                                                                         | 0709430 Tavero^Bill                                                     |                               | 11/10/2023 UX<br>10:28:57 AM | Lorem Lorem Ipsum<br>Ipsum  | Bil MWL                    | Mainvile      |
|                                                 | Sukurtan                                                                                        | 0449044 Brackernyre^Galina                                              |                               | 11/3/2023 UX<br>10-28-57 AM  | Lorem Lorem Ipsum<br>Ipsum  | Galina MWL                 | Mainville     |
|                                                 | HKEN(1F)                                                                                        | 0502825 Koroma^Elfreda                                                  |                               | 11/3/2023 UX<br>10:28:57 AM  | Lorem Lorem Ipsum<br>Ipsum  | Elfreda MWL                | Mainvile      |
|                                                 | FTHLG2TK                                                                                        | 0246162 Melvin/?Reyford                                                 |                               | 10/27/2023 UX<br>10:28:57 AM | Lorem Lorem Ipsum           | Rayford MWL                | Mainville     |

#### 5.3.2.5 Navigator API Events

The Navigator API Events page displays the API events that matches the search filter. The columns are API Event Type, Created timestamp, Description, and Node. The More Options context menu to the right of the selection checkbox contains:

- Copy Selected Row(s) to Clipboard
- Export Selected Row(s) to CSV

| Lighthouse    |                                                                    |                                                                     |             |           | 060 |
|---------------|--------------------------------------------------------------------|---------------------------------------------------------------------|-------------|-----------|-----|
| # Dashboard   | Search                                                             |                                                                     |             |           |     |
| Q Search Y    | Navigator Priors Workflows Navigator Move Requests Navigator Trigg | er Event Cache Navigator Trigger Event History Navigator API Events |             |           |     |
| Nevigetor     | T Filter + Search Results for All API Events on Mainville          |                                                                     |             |           | Φ   |
| Configuration | 10 * C Refresh                                                     |                                                                     |             |           |     |
| 쉩 Users       | API EVENT TYPE                                                     | \$ CREATED                                                          | DESCRIPTION | NODE      | ¢   |
|               | Get C S V Trigger Info                                             |                                                                     |             | Mainville |     |
|               | Get M W L Trigger Info                                             |                                                                     | Shawna      | Mainville |     |
|               | Post Lagout                                                        |                                                                     | Mendy       | Mairwile  |     |
|               | Get M W L Trigger Info                                             | 11/9/2023 10:28:57 AM                                               |             | Mainville |     |
|               |                                                                    |                                                                     |             |           |     |

#### 5.3.3 Waypoint

The Waypoint search tabs are:

- Waypoint Worklist Orders
- Waypoint Patients

#### 5.3.3.1 Waypoint Worklist Orders

The Waypoint Worklist Orders page displays the worklist orders stored in Waypoint that match the search filter. The columns are Patient, Study, Status, Scheduled Start Date, Scheduled Location, Study Date, Study Description, Institution Name, and Node. The More Options context menu to the right of the selection checkbox contains:

- View Messages
- Remove

| Lighthouse                             | Search                      |                                                                    |                                          |           |                                       |                    |                                       |                   |                  | 0 <b>6</b> 0 |
|----------------------------------------|-----------------------------|--------------------------------------------------------------------|------------------------------------------|-----------|---------------------------------------|--------------------|---------------------------------------|-------------------|------------------|--------------|
| Q, Search Y<br>Compess<br>Navigator    | Waypoint Work<br>T Filter • | Jist Orders Waypoint Patients Search Results for All Orders on WP1 |                                          |           |                                       |                    |                                       |                   |                  | ۵            |
| Waypoint<br>۞ Configuration<br>督 Users | 10 •                        | Refresh # Show Logs + Ac     PATIENT                               | dd Order                                 | STATUS    | SCHEDULED START DATE                  | SCHEDULED LOCATION | \$ STUDY DATE                         | STUDY DESCRIPTION | INSTITUTION NAME | ¢ NODE ¢     |
|                                        |                             | AADLAND^FRANSISCA (Female)<br>DOB: 6/21/1971<br>Age: 52            | Pelvis<br>Modelity: CT<br>Acc: 421633    | Created   | Tuesday, June 4, 2024 12:00 AM        |                    | Tuesday, June 4, 2024 12:00 AM        | CT on Pelvis      |                  |              |
|                                        |                             | AADLAND*MERISSA (Female)<br>DOB: 12/12/2002<br>Age: 20             | Chest<br>Modality: CT<br>Acc: 400872     | Created   | Wednesday, February 21, 2024 12:00 AM |                    | Wednesday, February 21, 2024 12:00 AM | CT on Chest       |                  |              |
|                                        | •                           | AAGAARD^SPENCER (Male)<br>DOB: 1/9/2005<br>Age: 18                 | Lower Arm<br>Modality: CT<br>Acc: 413440 | Created   | Wednesday, April 24, 2024 12:00 AM    |                    | Wednesday, April 24, 2024 12:00 AM    |                   |                  |              |
|                                        | •                           | AALAND*CORDELL (Male)<br>DOB: 11/6/2020<br>Age: 3                  | Chest<br>Modality: CT<br>Acc: 410379     | Created   | Tuesday, April 9, 2024 12:00 AM       |                    | Tuesday, April 9, 2024 12:00 AM       |                   |                  |              |
|                                        | •                           | AALAND'JONAS (Male)<br>DOB: 7/1/1975<br>Age: 48                    | Modality: CT<br>Acc: 682815              | Completed | Tuesday, November 28, 2023 12:00 AM   |                    | Tuesday, November 28, 2023 12:00 AM   | CT on Head        |                  |              |

#### 5.3.3.2 Waypoint Patients

The Waypoint Patients page displays the patients stored in Waypoint that match the search filter. The columns are Name, ID, Issuer ID, DOB, Sex, and Node. The More Options context menu to the right of the selection checkbox contains:

- Edit
- Remove

| Lighthouse                       |                                                                                              |        |           |        |        |         | 0 <b>6</b> 0 |
|----------------------------------|----------------------------------------------------------------------------------------------|--------|-----------|--------|--------|---------|--------------|
| # Deshboard                      | Search                                                                                       |        |           |        |        |         |              |
| Q. Search Y                      | Waypoint Worklist Orders Waypoint Patients                                                   |        |           |        |        |         |              |
| Compass<br>Navigator<br>Waypoint | ▼ Filter ▼ Search Results for All Patients on WP1<br>10 • ☎ Refresh 🖉 Show Logs 🔶 Add Patien |        |           |        |        |         |              |
| e Congulation<br>曾 Users         | NAME                                                                                         |        | ISSUER ID | \$ DOB | ¢ SEX  | \$ NODE | ٠            |
|                                  | AADLAND^FRANSISCA                                                                            |        |           |        | Female | 🖋 💼 WP1 |              |
|                                  | AADLAND^MERISSA                                                                              |        |           |        | Female | 🖋 💼 WP1 |              |
|                                  | AAGAARD^SPENCER                                                                              |        |           |        |        | 🖋 💼 WP1 |              |
|                                  |                                                                                              |        |           |        |        | 🖋 🗃 WP1 |              |
|                                  | AALAND^JONAS                                                                                 | 806044 |           |        |        | 🖋 🗃 WP1 |              |
|                                  | AALAND^SHA                                                                                   |        |           |        |        | 🥟 💼 WP1 |              |

# **5.4 Configuration**

The Configuration tabs are:

- System
- Nodes

#### 5.4.1 System Configuration

System-wide settings for Navigator can be configured via the Configuration > System tab. The System tab contains three sub-menus:

- General
- Logging: Application and Audit Log
- Administration

#### **5.4.1.1 General**

The General section specifies the host names and ports that are used to communicate with Lighthouse.

| Configuration  |                                                         |                         |                        |
|----------------|---------------------------------------------------------|-------------------------|------------------------|
| System Nodes   |                                                         |                         | Snapshot Configuration |
| General        | General Configuration                                   |                         |                        |
| Logging        | Use the form below to change the general configuration. |                         |                        |
| Administration | (* DENOTES REQUIRED FIELDS)                             |                         |                        |
|                |                                                         |                         |                        |
|                |                                                         |                         |                        |
|                | Description                                             | 192.168.14.154          |                        |
|                |                                                         |                         |                        |
|                |                                                         |                         |                        |
|                | TLS Certificate File Path                               |                         |                        |
|                | Password                                                |                         |                        |
|                |                                                         |                         |                        |
|                |                                                         |                         |                        |
|                | Hostnames                                               | localhost, bciconte2021 |                        |
|                |                                                         | 10700                   | Enabled                |
|                | HTTPS ★                                                 | 10701                   | Enabled                |
|                | Disable HTTP/2                                          |                         |                        |
|                |                                                         |                         |                        |
|                |                                                         | Soc                     |                        |

#### 5.4.1.2 Logging

The **Logging** configuration tabs are:

- Application Logging
- Audit Log

#### 5.4.1.2.1 Application Logging

The Application Logging section specifies the file paths and verbosity level used for logs messages for the Lighthouse application.

| Configuration             |                                                                                                    |                                                       |                        |
|---------------------------|----------------------------------------------------------------------------------------------------|-------------------------------------------------------|------------------------|
| System Nodes              |                                                                                                    |                                                       | Snapshot Configuration |
| General                   | Application Logging Audit Log                                                                                                    |                                                       |                        |
| Logging<br>Administration | Application Logging Configuration Use the form below to change the application logging configuration     (* DENOTES REQUIRED PIELDS) |                                                       |                        |
|                           | Directory *                                                                                                    | C:\ProgramData\Laurel Bridge Software\Lighthouse\logs |                        |
|                           | Filename Prefix (Xlog) *                                                                                                    | LighthouseService                                     |                        |
|                           | Max File Size in KB *                                                                                                    | 1024                                                  |                        |
|                           | Number of Files *                                                                                                    | 10                                                    |                        |
|                           | Log Verbosity *                                                                                                    | Terse 🗸                                               |                        |
|                           |                                                                                                    |                                                       |                        |
|                           |                                                                                                    | Sale                                                  |                        |

#### 5.4.1.2.2 Audit Log

The Audit Log section specifies whether to enable audit logging and the parameters to connect with the Windows Audit Event logger.

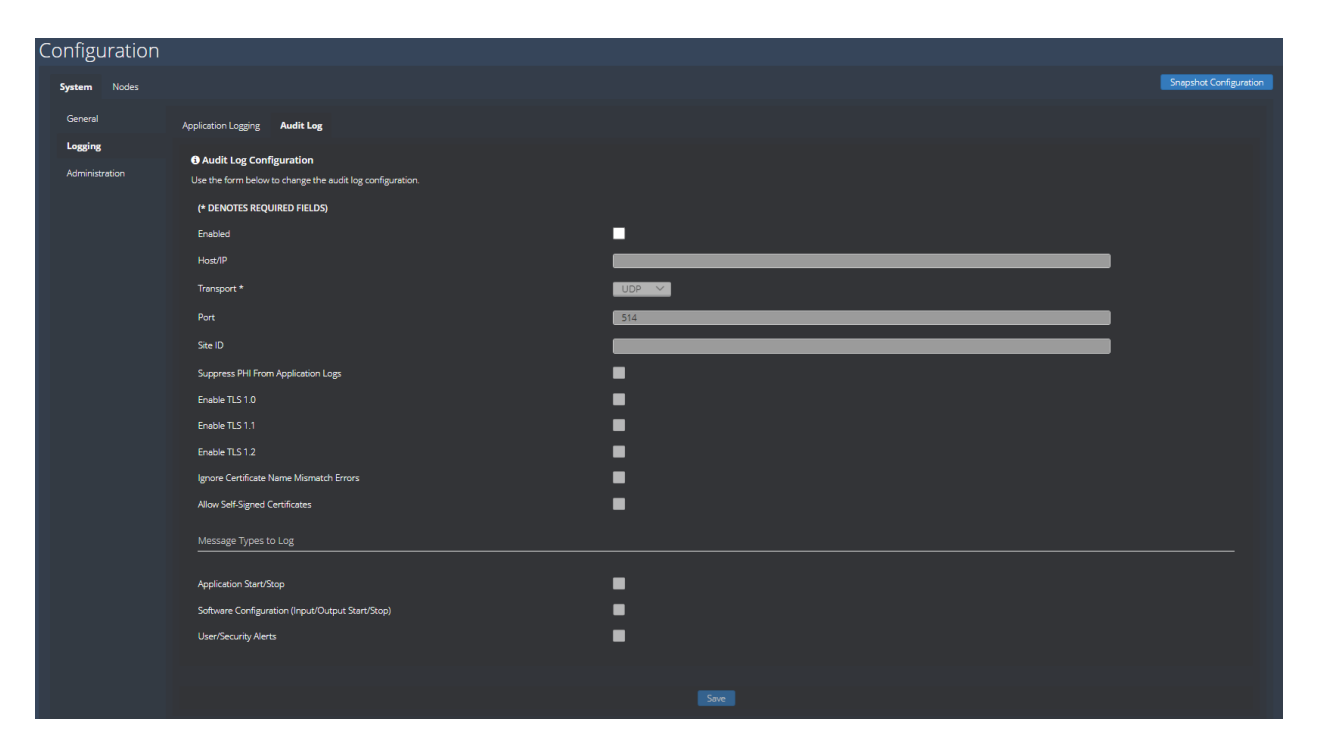

# 5.4.1.3 Administration

The Administration tabs are:

- Database
- Licensing
- User Authentication

#### 5.4.1.3.1 Database

The Database section specifies the parameters to connect with the SQL Server database.

| Configuration             |                                                                                 |              |                        |
|---------------------------|---------------------------------------------------------------------------------|--------------|------------------------|
| System Nodes              |                                                                                 |              | Snapshot Configuration |
| General                   | Detabase Licensing User Authentication                                          |              |                        |
| Logging<br>Administration | Database Configuration Use the form below to change the database configuration. |              |                        |
|                           | (* DENOTES REQUIRED FIELDS)                                                     |              |                        |
|                           | Server Name *                                                                   | .\SQLEXPRESS |                        |
|                           | Database Name *                                                                 | Lighthouse   |                        |
|                           | Connection Timeout in Seconds *                                                 | 15           |                        |
|                           | Long Query Timeout in Seconds *                                                 | 180          |                        |
|                           | Short Query Timeout in Seconds *                                                | 30           |                        |
|                           | Max Connection Pool *                                                           | 100          |                        |
|                           | Encrypt Connection                                                              | •            |                        |
|                           | Trust Server Certificate                                                        | •            |                        |
|                           | Trusted Connection                                                              | ✓            |                        |
|                           | Username                                                                        |              |                        |
|                           | Pessword                                                                        |              |                        |
|                           |                                                                                 |              |                        |
|                           |                                                                                 |              |                        |

# 5.4.1.3.2 Licensing

The Licensing section specifies the parameters to install or activate the Lighthouse license.

| Configuration  |                                                          |                        |
|----------------|----------------------------------------------------------|------------------------|
| System Nodes   |                                                          | Snapshot Configuration |
| General        | Database Licensing User Authentication                   |                        |
| Logging        | Licensing                                                |                        |
| Administration | Use the form below to change your licensing information. |                        |
|                | (* DENOTES REQUIRED FIELDS)                              |                        |
|                |                                                          |                        |
|                |                                                          |                        |
|                | Name                                                     | Lighthouse             |
|                | Version                                                  |                        |
|                | Product Serial Number *                                  | AAAA-BBBB-CCCC-DDDD    |
|                | ARC                                                      | C05E-A637-24EA-7237    |
|                | мас                                                      |                        |
|                |                                                          |                        |
|                |                                                          |                        |
|                | Site *                                                   | LBS WHQ                |
|                | Contact *                                                | Contact Name           |
|                | Emeil *                                                  | Contact@mailserver.com |
|                | Host Name *                                              | myhostname             |
|                | Maintenance                                              |                        |

#### 5.4.1.3.3 User Authentication

The User Authentication section specifies the parameters to pass to LDAP/Active Directory for authenticating login accounts that are not locally administered by Lighthouse.

| Configuration             |                                            |           |                        |
|---------------------------|--------------------------------------------|-----------|------------------------|
| System Nodes              |                                            |           | Snapshot Configuration |
| General                   | Database Licensing User Authentication     |           |                        |
| Logging<br>Administration | User Authentication Configuration          |           |                        |
|                           | (* DENOTES REQUIRED FIELDS)                |           |                        |
|                           | Authentication Type *                      | Local V   |                        |
|                           | LDAP / Active Directory                    |           |                        |
|                           | Domein Name                                |           |                        |
|                           | Base DN                                    |           |                        |
|                           | Username                                   |           |                        |
|                           | Password                                   |           |                        |
|                           | Admin Role CN(s)                           |           |                        |
|                           | User Role CN(s)                            |           |                        |
|                           | View Role CN(s)                            |           |                        |
|                           | Test                                       |           |                        |
|                           | Options                                    |           |                        |
|                           | User Timeout in Minutes *                  | 10        |                        |
|                           | Allow Simultaneous Logins of the Same User |           |                        |
|                           | Display Login Banner                       | Configure |                        |
|                           | Require Secure Passwords                   |           |                        |

# 5.5 Users

The Users section displays the user logins that are locally administered by Lighthouse. Users can be added, edited, or removed from the Users configuration screen.

# Appendix A: Lighthouse Privacy and Security Statement

Because the Laurel Bridge Lighthouse application is installed on hardware that is provided, configured, and controlled by the Lighthouse customer, Laurel Bridge Software (LBS) cannot make assertions about the privacy and security of a particular Lighthouse installation. It is up to the customer to ensure that the host Windows system onto which Lighthouse is installed has been adequately secured and locked down. However, LBS does provide technology, tools, and guidance to assist customers in locking down their Lighthouse installations. In the context of this appendix, the term "Lighthouse customer" refers to the administrators for the host hardware system and for the Lighthouse application.

An overview of the Lighthouse application privacy and security features is given in the sections below, roughly following the format given in the HIMSS/NEMA Standard HN 1-2013, "Manufacturer Disclosure Statement for Medical Device Security", or MDS2 for short. For more details about this form or to download it, see http://www.himss.org/resourcelibrary/MDS2 (NEMA Document ID: 100382).

The headers in the following sections map directly to the headers in the MDS2 document. The Lighthouse MDS2 document for a particular release is available upon request from LBS.

# **1** Management of Private Data

Laurel Bridge Lighthouse is a centralized management tool that allows users to view the status and information of remote applications, referred to as nodes. Lighthouse retrieves data that may contain protected health information (PHI) for display purposes only. The data is not maintained or stored by Lighthouse, and thus is not maintaining part of the designated record set (as defined by HIPAA). Also, the Lighthouse application and the data it stores and manages is entirely resident within the customer premises (i.e., no part of the application or its data is cloud-hosted or hosted by LBS).

# **1.1 Types of PHI Maintained**

Because Lighthouse is able to retrieve both DICOM and HL7 messages, it potentially transports and caches the following types of PHI:

- Patient demographic information
- Patient medical record information
- Patient diagnostic and therapeutic information
- Patient financial information

#### **1.2 Persistence of Private Data**

Lighthouse maintains PHI only temporarily in memory (while running) and does not store this data on disk (persistent storage). PHI may be found in data transmitted or cached by the application, and in log files generated during use of the application. Available security features to protect PHI when at rest are described below and, in more detail, elsewhere in this Lighthouse User Manual.

<u>Note</u>: Due to the sensitive nature of the PHI that Lighthouse handles, the only non-destructive and completely safe way to decommission a (non-virtual) computer system on which a production Lighthouse application has been running is to wipe the hard drive clean using a suitable hard drive wiping application. For self-encrypting drives, changing or overwriting the encryption key(s) may be sufficient.

# 1.3 Transmission of Private Data

PHI can be transmitted or received over the network when requesting Lighthouse to view DICOM, HL7, or other messages. The ability to configure and control the behavior of this functionality is under the full control of the Lighthouse customer, and the use of these features remains under the full control of the customer. Available security features to protect PHI when in transit are described below and, in more detail, elsewhere in this Lighthouse User Manual. Because Lighthouse does not process any patient billing transactions, it is not subject to the requirements of the Payment Card Industry (PCI) Data Security Standard.

# 2 Security Capabilities

The Laurel Bridge Lighthouse application is comprised of two parts:

- 1. Lighthouse Service, which runs as a Windows Service
- 2. **Lighthouse Web**, a web interface that allows configured web users to monitor and manage nodes.

The following sections briefly describe available security features of the Lighthouse application.

# 2.1 Automatic Logoff

The Lighthouse Web interface can be configured to automatically log off Lighthouse users in a configurable number of minutes. The default timeout is 10 minutes, and the timeout can be configured to any value from 1 minute to 65536 minutes. Note that enabling the web auto-refresh functionality on the status screen disables the web user auto-logoff.

# 2.2 Audit Controls

Lighthouse can be configured to send DICOM PS3.15 Appendix A.5 ("Audit Trail Message Format Profile") audit messages to a syslog server (such as **syslog-ng** or **nsyslog**). Messages can be sent via the TLS (recommended), UDP, or TCP protocols, and all messages include the user ID of the user performing the action as well as a date/time stamp.

The following types of audit trail messages can be enabled/disabled independently:

- Application Start/Stop Logs when an application is started/stopped.
- **Software Configuration** Logs when changes are made to the software configuration.
- User/Security Alerts Logs when web user or security alerts occur. These include events such as web user logon/logoff, web user addition/removal, web user password/role changes, and manual modifications of DICOM or HL7 jobs.

The following DICOM PS3.15 Appendix A.5 audit trail message types are supported by Lighthouse:

- Application Activity
  - Application Start
  - Application Stop
- Security Alert
  - Security Configuration
  - Software Configuration
  - User Security Attributes Changed
- User Authentication
  - o Login
  - o Logout

# 2.3 User Authorization

The Lighthouse Web users can either be locally administered (by the Lighthouse Web module), or they can be administered using LDAP / Active Directory. This is done by the Lighthouse

customer configuring one or more Active Directory groups for each of following built-in web user roles:

- Admin user
- Regular user
- View-only user

# 2.4 Security Configuration

The Lighthouse customer has full control over and responsibility for the security of Lighthouse, both through the ability to lock down the Windows system on which Lighthouse is installed, as well as through the ability to configure the security features built into the Lighthouse application. Extensive information about how to do this is found in this Lighthouse User Manual.

# 2.5 Security Updates

The Lighthouse customer has full control over the installation of Windows security updates, as well as over the installation of any Lighthouse application updates.

# 2.6 **De-Identification of PHI**

Lighthouse does not support the ability to configure de-identification of PHI. Lighthouse displays DICOM or HL7 messages as they are provided by the node.

# 2.7 Backup and Restore

The Lighthouse customer has full responsibility to both install and maintain the SQL Server database which provides the data storage for Lighthouse user logins only. As such, the customer is also responsible for providing backup and restore capabilities for the SQL Server database. Microsoft provides an extensive set of SQL Server backup, restore, and replication technologies.

# 2.8 Emergency Access

Since the Lighthouse customer has full control over the installation and configuration of both the host system and the Lighthouse application itself, it is up to the customer to provide a means of emergency access ("break-glass" feature) by maintaining alternate access to administrative credentials for the systems involved.

# 2.9 Data Integrity and Authenticity

Since one of the primary functions of Lighthouse is to display data that was generated by DICOM and HL7 messages, it is simply not practical to implement a mechanism whereby alteration of data can be detected. Instead, the following techniques can be used to control and track data modifications:

- Use Audit Trail logging to record any access to or modification of data.
- Use Windows Authentication to ensure that unauthorized Windows users cannot access the host Windows system on which Lighthouse is installed.

- Use Lighthouse Web authentication (either locally administered or based on Windows Authentication) to ensure that unauthorized web users cannot access the Lighthouse data remotely.
- Use TLS encryption on the network connections used by the system to ensure privacy, node authentication, and protection against man-in-the-middle (MITM) attacks.

Lighthouse does not currently use explicit error detection on data at rest, but rather depends on the built-in ECC error detection and correction technology provided by modern hard drives (as supported by Windows). If data redundancy is desired, LBS recommends the use of RAID data storage technology for the SQL Server database repository.

# 2.10 Malware Protection

Since the Lighthouse customer has full control over the installation and configuration of both the host Windows system and the Lighthouse application itself, it is up to the customer to install and maintain malware protection technology. Lighthouse itself should be unaffected by the use of such technology (beyond the obvious potential impact to system performance that can occur when using anti-virus software). For network router performance, it is generally recommended that antivirus checking be turned off for the SQL data directories used by Lighthouse.

# 2.11 Node Authentication

Node authentication (the ability to confirm the identity of both the sender and receiver of DICOM and HL7 data) can be implemented using TLS protocol on the network connection. Lighthouse supports TLS as a client to the node. Secure Connections can be enabled on the Lighthouse node configuration. The node that has Lighthouse communication enabled, e.g., Compass, Navigator, or Lighthouse, can enable TLS on the Lighthouse Settings. Nodes that are not Laurel Bridge applications can also enable TLS on their Lighthouse communication settings. More details about how to do this and further security details can be found elsewhere in this Lighthouse User Manual.

# **2.12 Person Authentication**

As mentioned earlier, user authentication for the host Windows system can be controlled locally, using a domain with technology such as LDAP / Active Directory. User authentication for web interface users can also be controlled either locally or using LDAP/AD.

# 2.12.1 Local Web User Administration

If you elect to administer web users locally, then there are no limits placed on the number of user accounts that can be created. Customers can and should immediately change default passwords during the installation process (there are only two default accounts, "administrator" and a view-only user "Lighthouse"). Passwords must be a minimum of 8 characters long and must contain both uppercase and lowercase letters. Optionally, a high-security password mode can be enabled, which requires that passwords be a minimum of 12 characters long and must contain numeric digits, in addition to uppercase and lowercase letters. Shared user IDs can be used, but the default behavior is to only allow a user to log on from a single computer at a time. Local users' passwords cannot currently be configured to expire.

# 2.12.2 LDAP Enabled Web User Administration

When web users are administered with LDAP Enabled, the rules regarding users and passwords are up to the LDAP/AD technology. Active Directory allows for the configuration of password complexity and expiration rules, account locking, centralized account administration, etc.

## 2.13 Physical Locks

Since the Lighthouse customer owns and has full control over the host Windows system on which Lighthouse is installed, it is up to the customer to maintain the physical security of the host system.

### 2.14 Device Life Cycle Roadmap

The Lighthouse application currently supports the following Windows operating systems:

- Windows 10 or newer
- Windows Server 2016 or newer

LBS intends to support each of these operating systems up until their respective end-ofextended-support dates.

In addition, the Lighthouse application has the following software dependencies:

- SQL Server (can be 2016 x64 or newer)
- SQL Server Management Studio
- .NET 6.0

See section 2.2 Minimum System Specification and section 2.3 Prerequisites.

#### 2.15 System and Application Hardening

Since the Lighthouse customer provides, configures, owns, and has full control over the host system on which Lighthouse is installed, it is up to the customer to perform system hardening, as well as to configure the Lighthouse application for the desired level of application hardening. More details about hardening of the host Windows system and the Lighthouse application can be found elsewhere in this Lighthouse User Manual.

Some specific application hardening techniques that are supported by and/or implemented in Lighthouse include:

- Use of Authenticode digital signatures (currently SHA256) for all LBS executables and DLLs
- Support for TLS encryption for data in transit
- Support for single sign on (Windows Authentication / Active Directory)

The implementation of the following lockdown techniques on the host Windows system is the responsibility of the Lighthouse customer:

- Disabling of unnecessary Windows accounts
- Disabling of unnecessary open network ports (e.g., telnet, ftp, etc.)

- Removal of any unnecessary off-the-shelf applications
- Enabling of Windows password-protected, inactivity-activated screen lockout
- Disabling of the ability to boot from removable media (if physical access to the host Windows system cannot be controlled)
- Enabling of BitLocker or other at-rest, full-disk encryption technologies (if desired)
- Enabling of SQL Server encryption (especially if the database resides on a different, unencrypted system)

# 2.16 Security Guidance

The security-related features of the Lighthouse application are described in detail in this Lighthouse User Manual.

# 2.17 Data Storage Confidentiality

Lighthouse does not encrypt data while at rest on the hard drive(s). PHI is stored both in the SQL Server database, as well as in the cached data files. If at-rest encryption of PHI is deemed necessary (e.g., if physical access to the host Windows system cannot be controlled), we recommend the use of a full disk encryption technology such as BitLocker or the use of selfencrypting drives. SQL Server at-rest encryption technologies such as Transparent Data Encryption (TDE) may also be necessary if the SQL Server database is resident on a different (unencrypted) system. Lighthouse does support encrypted SQL Server connections, and their use is highly recommended in the case of SQL Server instances accessed over a network.

# 2.18 Data Transmission Confidentiality

Lighthouse can be configured to encrypt data in transit (using TLS), which will protect the data against interception by unauthorized parties. And as mentioned above, Lighthouse supports encrypted SQL Server connections, and LBS highly recommends using them in the case of SQL Server instances accessed over a network.

# 2.19 Data Transmission Integrity

TLS encryption also protects the data against any attempt to modify the data during transmission (i.e., via man-in-the-middle attacks). Lighthouse will only transmit data to destinations that have been explicitly configured within the application by the customer.

# 2.20 Other Security Considerations

Lighthouse can be serviced remotely by LBS only with the express permission of the Lighthouse customer, as access to the host system onto which Lighthouse is installed is completely controlled by the customer. Lighthouse does not contain any service backdoors, nor does it contain any secret service accounts. All LBS access to an installed Lighthouse application must be explicitly enabled/allowed by the customer using standard Windows secure remote access technologies.

The following port numbers are the defaults used by the Lighthouse application. Note that these can all be changed by the Lighthouse customer, if so desired.

• HTTP port = **10700** (**10701** if using HTTPS)

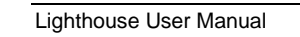

- 33 -

# **3 GDPR Notes**

The European Union's (EU) General Data Protection Regulation (GDPR) is a refresh of Europe's data-protection laws that harmonizes statutes across the 28 EU member states; it became effective May 25, 2018. GDPR is a law that applies to any organization doing business in the EU or with EU-based clients. It is up to the Laurel Bridge application customer to ensure that they manage the Lighthouse application and the medical imaging data processed by it in a way that is conformant to their GDPR policies and practices.

The content in this appendix describes the relevant security and privacy information associated with this application. Relative to the GDPR some key points to remember are:

- The Laurel Bridge Lighthouse application is installed on virtual or physical systems that are provided, configured, and controlled by the customer, therefore Laurel Bridge Software (LBS) cannot make assertions about the privacy and security of a particular installation.
- It is up to the customer to ensure that the customer's host systems on which the application components are installed have been adequately secured.
- By virtue of using this application, Laurel Bridge Software receives no private data from the customer or the customer's clients; data remains with and under the control of the customer.
- The application does not maintain a designated record set and is not a primary repository of electronic health record (EHR) or electronic medical record (EMR) data. Data processed and tracked by the application is transient and purged after a user-configurable period of time.
- Log files may possibly contain private data associated with the medical imaging data being processed. Such files should be handled in a way that is compliant with the customer's data retention and privacy policies.